# Orion 2000 Cable Router

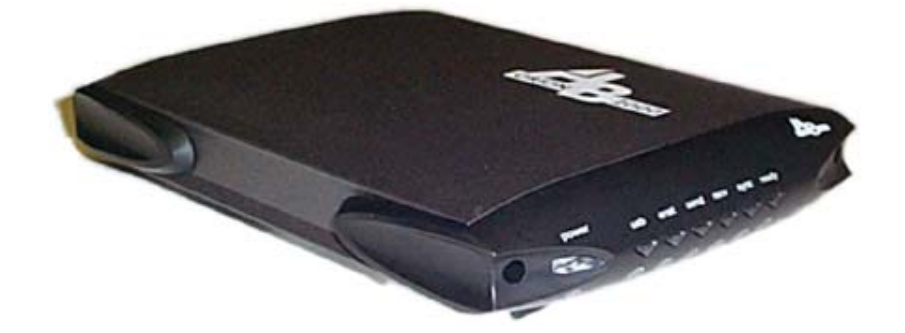

# User's Guide

*Rev. 1.2c Firmware 2.59.2013* Oct 20<sup>th</sup>, 2003

# Contents

| 1. | BEFORE YOU BEGIN                                                  | 5    |
|----|-------------------------------------------------------------------|------|
|    | Understand the Cable Modem's Features                             | 5    |
|    | Contact Your Local Cable Operator                                 | 5    |
|    | Prepare Your Area for Cable Modem Installation                    | 6    |
|    | Gather Supplied and Required Items                                | 6    |
| 2. | INSTALLING THE CABLE MODEM USING THE USB PORT                     | 7    |
|    | Installing the Hardware                                           | 10   |
|    | Installing the Software Drivers                                   | 10   |
|    | Installing the Software Drivers in Windows 98 SE Operating System | 10   |
|    | Installing the Software Drivers in Windows Me Operating System    | 16   |
|    | Installing the Software Drivers in Windows 2000 Operating System  | 19   |
|    | Installing the Software Drivers in Windows XP Operating System    | 23   |
|    | Troubleshooting the USB Installation                              | 25   |
|    | Uninstalling the USB Driver                                       | 26   |
| 3. | INSTALLING THE MODEM USING THE ETHERNET PORT                      | .27  |
|    | Installing the Hardware                                           | 27   |
|    | Troubleshooting the Ethernet Installation                         | . 28 |
| 4. | CABLE MODEM LEDS AND CONNECTORS                                   | .30  |
|    | LEDs on the Front of the Modem                                    | 30   |
|    | Connectors on the Back of the Modem                               | 31   |
| 5. | TELNET COMMANDS                                                   | .32  |
|    | Debug                                                             | 34   |
|    | Undebug                                                           | 34   |

| Image                                                                                                    | 35                                                                         |
|----------------------------------------------------------------------------------------------------|----------------------------------------------------------------------------|
| Ping                                                                                                    | 35                                                                         |
| Tracert                                                                                                    | 36                                                                         |
| Password                                                                                                    | 36                                                                         |
| User-Level                                                                                                    | 36                                                                         |
| Show                                                                                                    | 37                                                                         |
| NVRAM                                                                                                    | 45                                                                         |
| TFTP                                                                                                    | 45                                                                         |
| Host-name                                                                                                    | 45                                                                         |
| DHCP                                                                                                    | 46                                                                         |
| NAT                                                                                                    | 48                                                                         |
| One to one mapping                                                                                                    | 48                                                                         |
| Port forwarding setting                                                                                               | 49                                                                         |
| NAT static ip                                                                                                    | 50                                                                         |
| NAT static gateway                                                                                                    | 50                                                                         |
| NAT static gateway                                                                                                    |                                                                            |
| Interfaces                                                                                                    | 51                                                                         |
| Interfaces                                                                                                    | 51<br>54                                                                   |
| Interfaces                                                                                                    | 51<br>54<br>54                                                             |
| Interfaces IP RIP Web-access                                                                                          | 51<br>54<br>54<br>55                                                       |
| Interfaces IP RIP Web-access Telnet-access                                                                            | 51<br>54<br>54<br>55<br>56                                                 |
| Interfaces                                                                                                    | 51<br>54<br>54<br>55<br>56<br>56                                           |
| Interfaces                                                                                                    | 51<br>54<br>54<br>55<br>56<br>56<br>57                                     |
| Interfaces<br>IP<br>RIP<br>Web-access<br>Telnet-access<br>Access-list<br>PPPoE-Forwarding                             | 51<br>54<br>54<br>55<br>56<br>56<br>57<br>57                               |
| Interfaces IP IP RIP Web-access Telnet-access Access-list PPPoE-Forwarding Copy Clear                                 | 51<br>54<br>55<br>56<br>56<br>57<br>57<br>57                               |
| Interfaces Interfaces IP RIP Web-access Telnet-access Access-list PPPoE-Forwarding Copy Clear CPE-limit               | 51<br>54<br>55<br>56<br>56<br>57<br>57<br>57                               |
| Interfaces                                                                                                    | 51<br>54<br>54<br>55<br>56<br>56<br>57<br>57<br>57<br>57                   |
| Interfaces                                                                                                    | 51<br>54<br>55<br>56<br>56<br>57<br>57<br>57<br>57<br>58<br>58             |
| Interfaces                                                                                                    | 51<br>54<br>55<br>56<br>56<br>57<br>57<br>57<br>57<br>58<br>58             |
| Interfaces Interfaces IP RIP Web-access Telnet-access Access-list PPPoE-Forwarding Copy Clear CPE-limit SNMP NSA Line | 51<br>54<br>54<br>55<br>56<br>56<br>57<br>57<br>57<br>57<br>58<br>58<br>58 |

| Reset                                         |    |
|-----------------------------------------------|----|
| Quit                                          |    |
| 6. MODE OF OPERATION                          | 59 |
| Bridge mode                                   | 59 |
| NAT mode                                      |    |
| Routing mode                                  | 60 |
| NAT/Routing mode                              |    |
| 7. WEB USER INTERFACE                         | 62 |
| Accessing the Web User Interface              |    |
| Web User Interface Home Page                  |    |
| Cable Modem Information                       |    |
| Cable Modem Status                            |    |
| Downstream                                    |    |
| Upstream                                      |    |
| Upstream Burst                                |    |
| Operation Parameters                          |    |
| Event Log                                     |    |
| Router/NAT configuration                      |    |
| Bridge Mode                                   |    |
| NAT Mode                                      |    |
| Router Mode                                   |    |
| NAT Router Mode                               |    |
| DHCP                                          |    |
| 9. DOCSIS CONFIGURATION FILE VSIF TAG SUPPORT |    |

## 1. Before You Begin

Your new cable modem provides high-speed access to the Internet by an active Internet Connection through your cable service provider. This user guide describes how to set up and use the cable modem. Before installing the cable modem, you should read this user guide to ensure proper cable modem operation.

#### **Understand the Cable Modem's Features**

Your cable modem has the following features to help you access and use the Internet:

- Two-way design allows the cable modem to send and receive data over the cable television network.
- Cable bandwidth allows data rates of up to 38 megabits per second (Mbps)\*, which is faster than analog modems, integrated services digital network (ISDN), or asymmetric digital subscriber line (ADSL).
- Using your cable line means that the cable modem is always on, always connected, and does not tie up your phone line.
- Plug-and-play operation through universal serial bus (USB) ensures easy setup and installation.
- Data Over Cable Service Interface Specification (DOCSIS<sup>™</sup>) compliance ensures interoperability with DOCSIS compliant cable operators.

\*NOTE: Speeds may vary based on the following factors:

- Computer equipment including available RAM and processor speed
- Software applications utilizing your computer's resources
- Network traffic depending on the time of day
- Limitations set by your Cable Service Provider

#### **Contact Your Local Cable Operator**

Before installing you new cable modem, you must contact your local cable service provider to activate your Internet account. Be sure to have the cable modem's MAC address available, which can be found on the underside of the cable modem.

#### Prepare Your Area for Cable Modem Installation

Before installing your cable modem, you should first prepare your area. To do this:

- 1. Locate your cable outlet and ensure that it is located within proper distance of your cable modem and computer. Be sure not to bend the cable as this may strain the connector and cause damage.
- 2. Ensure that the temperature in the room where the cable modem will be operating is between 0 and 40°C (32 and 104°F)

#### **Gather Supplied and Required Items**

You will use a variety of items to install your cable modem. Some of the items are supplied with your cable modem.

#### Supplied

Verify that these items were included in the cable modem's package:

- cable modem
- Power adapter
- USB cable (1.5m)
- Ethernet cable (1.8m)
- CD containing USB drivers
- This user guide

#### **Not Supplied**

Verify that these items are available before beginning the installation:

- If using the cable modem's USB port:
  - A PC running Windows 98<sup>®</sup> Second Edition (SE), Windows Me, Windows 2000, or Windows XP. The cable modem's USB setup does not support the Macintosh <sup>®</sup> operating system, Windows 98 First Edition, and NT.
  - Windows 98 SE, Windows Me, Windows 2000, or Windows XP CD or diskettes.
  - An active USB port on your PC.
- If using the cable modem's Ethernet port:
  - A PC running Windows 95 (or later) operating system or a Macintosh computer running system 7.6 (or later) operating system
  - An active Ethernet port on your PC or Macintosh

Be sure to follow the instructions provided for the port that you want to use.

Using the USB port allows you to install the cable modem more quickly and easily than using the Ethernet port, because you do not have to install and configure a network interface card (NIC).

USB, however, only enables you to connect one computer to the cable modem. Using the Ethernet port allows you connect multiple computers to a cable modem through the use of additional equipment that is not included. Please contact your cable service provider for more information on using multiple computers.

## 2. Installing the Cable Modem Using the USB Port

This chapter explains the process for installing your cable modem using the USB port. First, you will install the hardware (cable modem, USB cable, coax cable, and power adapter). You will then install the cable modem drivers and verify that the modem is functioning properly.

*NOTE:* The cable modem's USB setup does not support the Macintosh® operating system, Windows 95 & NT.

Using the USB port allows you to install the cable modem more quickly and easily than using the Ethernet port, because you do not have to install and configure a network interface card (NIC).

USB, however, only enables you to connect one computer to the cable modem. Using the Ethernet port allows to you connect multiple computers to a cable modem using additional equipment which is not included. Please contact your cable service provider for more information on using multiple computers.

#### **Installing the Software Drivers Before Hardware Connection**

# CAUTION: You should run the "Setup.exe" program first before you connect USB cable to PC.

To install the cable modem software drivers using the Windows operating system:

1. Double click the "Setup.exe" program in the CD.

2. Then the "Choose Setup Language" screen appears. You can choose the language you need and click "OK".

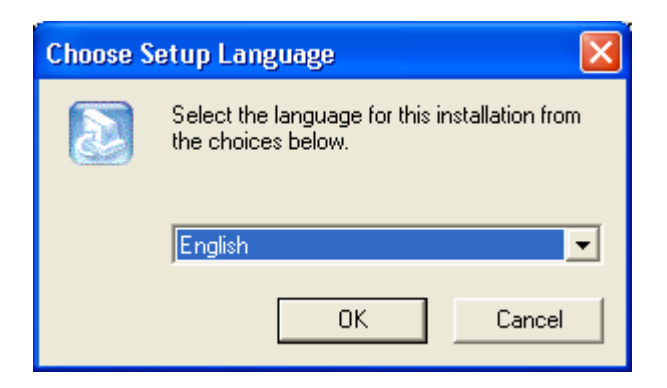

3. You will see the following Welcome screen.

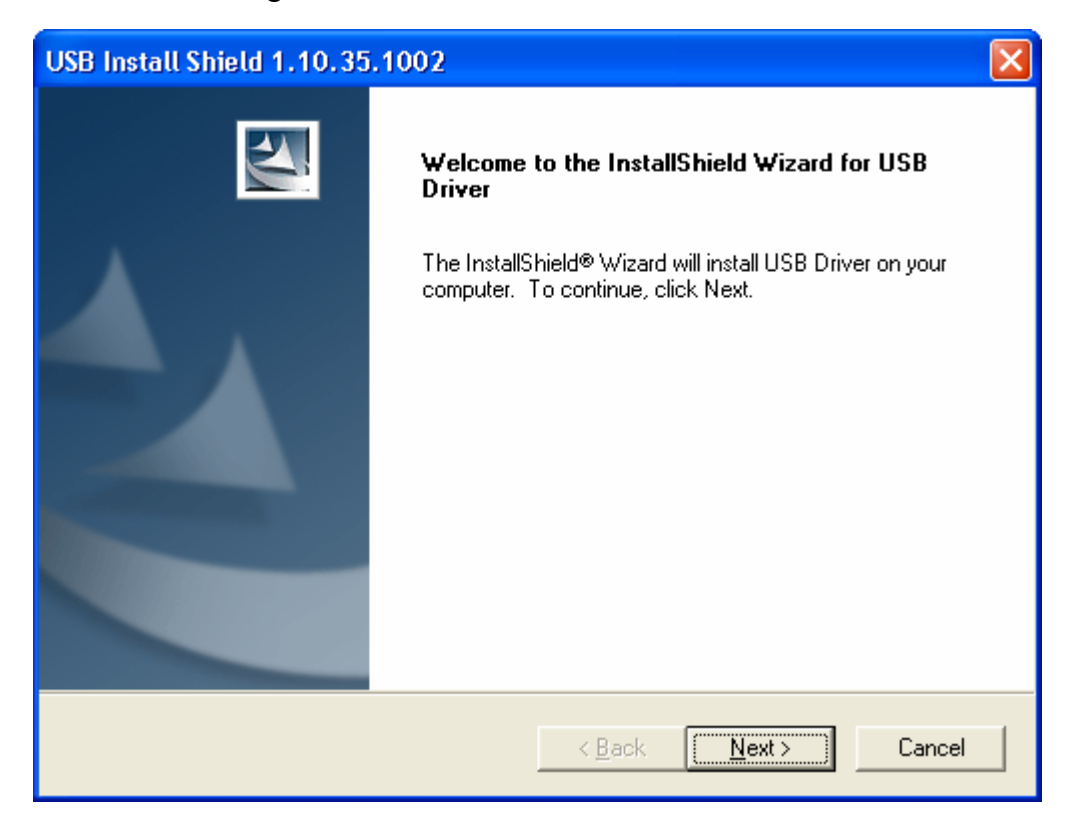

4. Click "Next>". You will see the following Start screen.

| USB Install Shield 1.10.35.1002                                                                                                    | ×        |
|----------------------------------------------------------------------------------------------------|----------|
| Start Copying Files<br>Review settings before copying files.                                                                                                    | 2        |
| Setup has enough information to start copying the program files. If you want to review or<br>change any settings, click Back. If you are satisfied with the settings, click Next to beg<br>copying files. | ir<br>in |
| Current Settings:                                                                                                    |          |
| Install file:                                                                                                    | ~        |
| usbcm.inf<br>usbcm.sys                                                                                                    |          |
| InstallShield                                                                                                    |          |
| < <u>B</u> ack <u>Next</u> > C                                                                                                    | ancel    |

5. Click "Next>". You will see the following 'Complete' screen.

| USB Install Shield 1.10.35.1002 |                                                                                             |  |
|---------------------------------|---------------------------------------------------------------------------------------------|--|
|                                 | InstallShield Wizard Complete<br>Setup has finished installing USB Driver on your computer. |  |
|                                 | < Back Finish Cancel                                                                        |  |

6. Click "Finish". You will see below screen, and then select 'Yes. 'Now you can connect the

USB cable to the PC by following next section instructions.

#### **Installing the Hardware**

This section explains how to connect the cable modem to the computer, wall outlet, and electrical outlet.

To install the hardware:

- 1. Power off the computer
- 2. Connect one end of the coaxial cable to the cable modem's cable connector. Connect the other end of the coaxial cable to the cable wall outlet. Be sure not to bend or over tighten the cables as this may strain the connector and cause damage. If you plan to connect the cable modem and television to the same wall outlet, you must use a cable line splitter (not included).
- 3. Connect one end of the USB cable to the cable modem's USB port and the other end of the cable to the USB port on the PC.
- 4. Plug the cable modem's power adapter into the cable modem's power jack and into a wall outlet or surge protector.
- 5. You are now ready to install the software drivers.

#### **Installing the Software Drivers**

This section explains how to install the software drivers that your PC requires for the cable modem to operate.

#### Installing the Software Drivers in Windows 98 SE Operating System

# CAUTION: You must install the drivers located on the CD that ships with your cable modem. If you use the default Windows-supplied software drivers, you will not be able to properly install the cable modem.

To install the cable modem software drivers using the Windows 98 operating system:

1. Power on your PC. After your computer boots, Windows detects the cable modem. The Found New Hardware screen appears, followed by the Add New Hardware Wizard screen.

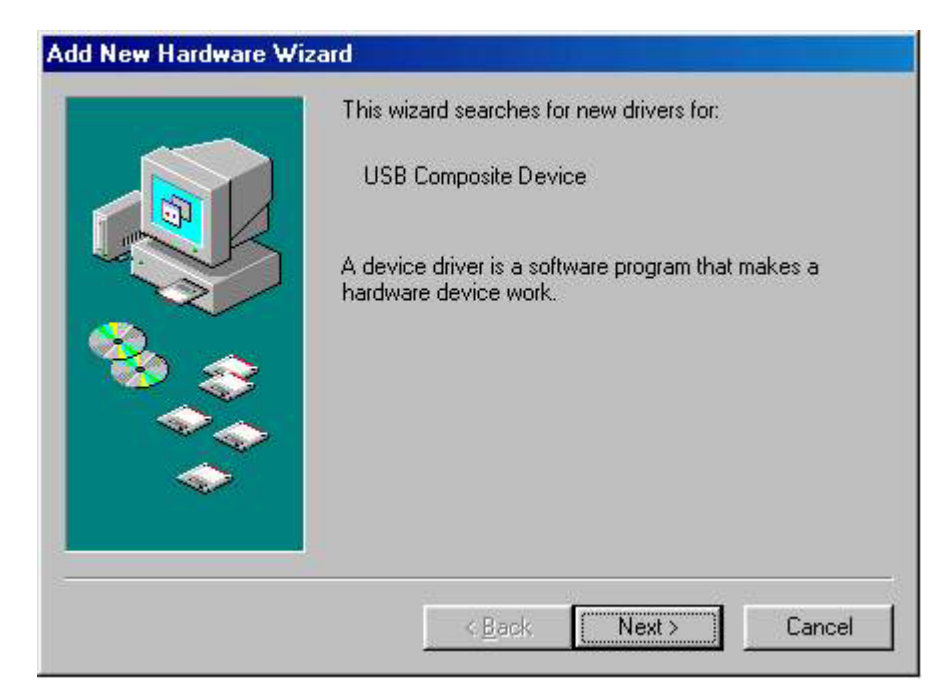

2. Insert the CD into the PC's CD-ROM and click Next. You will see the following screen.

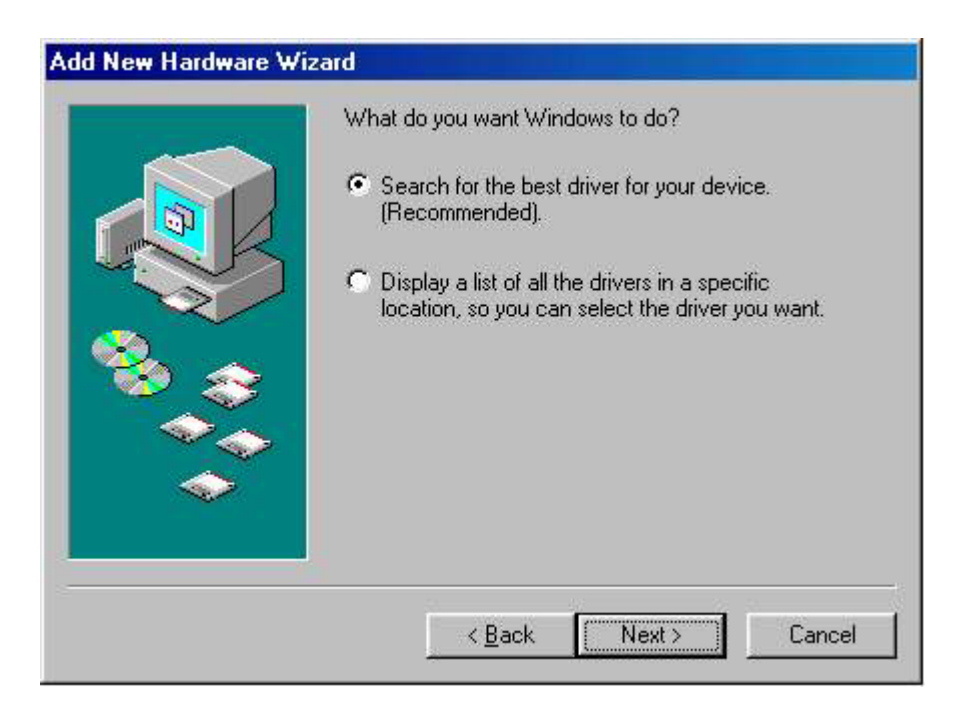

3. Select *Search for the best driver for your device (Recommended)*. Then select *Next*. You will see the following screen.

| DITUMSEST |  | In the search of the following selected locations. Click Next to start the search.  Floppy disk drives  CD-ROM drive  Microsoft Windows Update  Specify a location:  EN |
|-----------|--|----------------------------------------------------------------------------------------------------|
|-----------|--|----------------------------------------------------------------------------------------------------|

 Check the *CD-ROM drive* check box and verify that the CD is in the CD-ROM drive. Click *Next* to have Windows search for the necessary driver files. You will see the following:

| What do you want to install?         Image: Constant of the updated driver (Recommended)         USB Cable Modem 351000         Image: Constant of the other drivers. | s device, and<br>this device. | Windows has found an updated driver fo<br>also some other drivers that should work |          |
|----------------------------------------------------------------------------------------------------|-------------------------------|------------------------------------------------------------------------------------|----------|
| Image: The updated driver (Recommended)         USB Cable Modem 351000         Image: C Dime of the other drivers.                                                    |                               | What do you want to install?                                                       |          |
| C <u>D</u> ne of the other drivers. <u>View List.</u>                                                                                                    |                               | <ul> <li>The updated driver (Recommended)<br/>USB Cable Modem 351000</li> </ul>    | <b>*</b> |
|                                                                                                    | v List                        | C One of the other drivers.                                                        |          |
|                                                                                                    |                               |                                                                                    |          |

5. Select *the updated driver (Recommended) Ambit USB Cable Modem* and click next. You will see the following screen.

CAUTION: You must verify that Ambit USB Cable Modem appears on the screen. If USB Composite Device appears, you must click *Back* twice and specify the correct location of the driver files. DO NOT proceed if USB Composite Device is displayed in the above window. Contact your cable provider for further assistance.

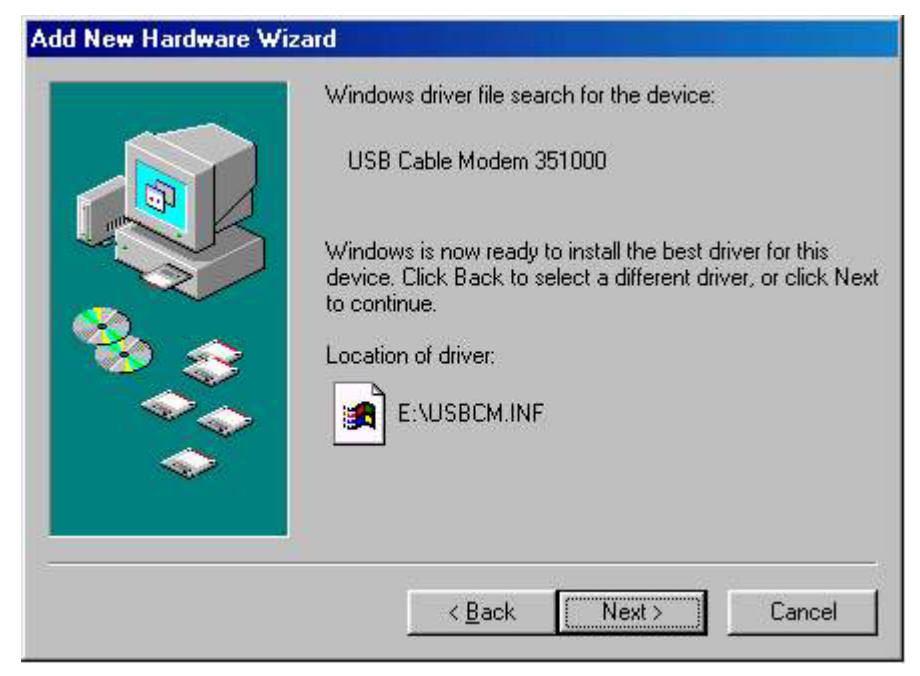

6. Click *Next*. The computer automatically installs the necessary driver files. You may see the following screen

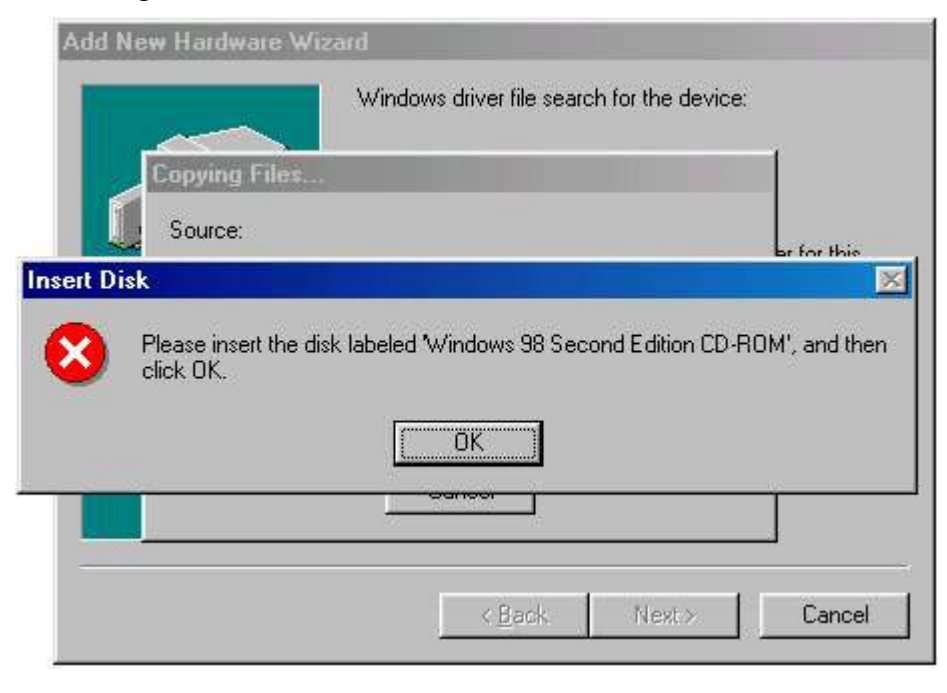

7. If the above screen appears, you must insert the Windows 98 CD so that Windows can copy the remaining files.

| Add New | Hardware Wizard                                                                              |                                 |
|---------|----------------------------------------------------------------------------------------------|---------------------------------|
| J       | Windows driver file search for the device:                                                   | 1                               |
|         | Source:<br>Windows 98 Second Edition CD-ROM<br>Destination:<br>C:\WINDOWS\SYSTEM\RPCLTS3.DLL | er for this<br>t, or click Next |
|         | 41%                                                                                          |                                 |
|         | < <u>B</u> ack, Next>                                                                        | Cancel                          |

8. After files copying is done, you will see the following screen:

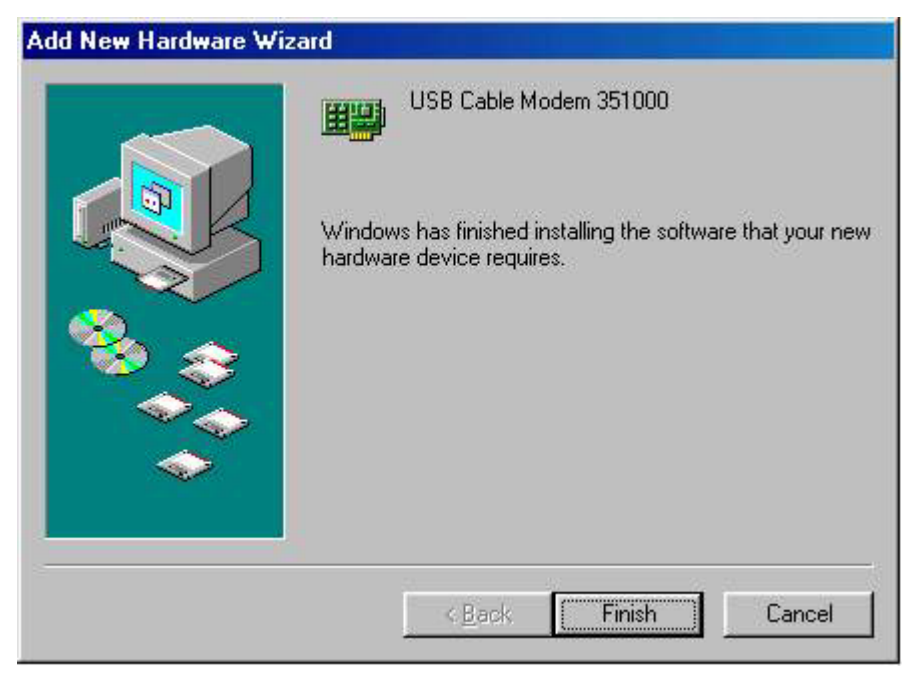

9. Click *Finish* to complete the installation. You will see the following screen.

| Add New Hardw | are Wizard                                                                                                |
|---------------|----------------------------------------------------------------------------------------------------|
|               | USB Cable Modem 351000                                                                                    |
|               | Windows has finished installing the software that your new<br>hardware device requires.                   |
| System Settin | s Change 🗾                                                                                                |
| Tofi<br>Doy   | ish setting up your new hardware, you must restart your computer.<br>w want to restart your computer now? |
|               |                                                                                                    |
| -             |                                                                                                    |
|               | < Back Finish Cancel                                                                                      |
|               |                                                                                                    |

- 10. Choose Yes to restart your computer.
- 11. After the computer is rebooted, verify that the USB LED is lit on the front of you cable modem. If not, refer to the troubleshooting section later in this chapter.

#### Installing the Software Drivers in Windows Me Operating System

To install the cable modem software drivers using the Windows Me operating system:

1. Power on your PC. After your computer boots, Windows detects the cable modem. The Found New Hardware screen appears, followed by the Found New Hardware Wizard screen.

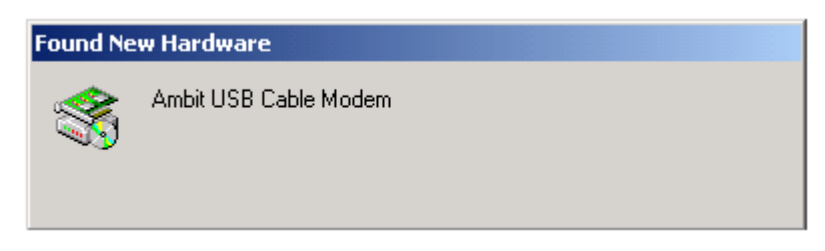

2. Insert the CD into the PC's CD-ROM and click Next. You will see the following screen.

| Add New Hardware Wizard |                                                                                                    |  |  |
|-------------------------|----------------------------------------------------------------------------------------------------|--|--|
|                         | <ul> <li>Windows has found the following new hardware:</li> <li>Ambit USB Cable Modem</li> <li>Windows can automatically search for and install software that supports your hardware. If your hardware came with installation media, insert it now and click Next.</li> <li>What would you like to do?</li> <li>Automatic search for a better driver (Recommended)</li> <li>Specify the location of the driver (Advanced)</li> </ul> |  |  |
|                         | < <u>B</u> ack Next > Cancel                                                                                                    |  |  |

3. Select *Automatic search for a better driver (Recommended)* and click *(Next)*. The computer automatically copies the necessary driver files from the CD. You will see the following screen.

| Add New Hardware Wiz | zard                                                                                                    |
|----------------------|----------------------------------------------------------------------------------------------------|
|                      | Windows driver file search for the device:                                                                                           |
|                      | USB Cable Modem 351000                                                                                                    |
|                      | Windows is now ready to install the best driver for this device. Click Back to select a different driver, or click Next to continue. |
| S                    | Location of driver:                                                                                                    |
|                      | E:\USBCM.INF                                                                                                    |
| l                    |                                                                                                    |
|                      | < <u>B</u> ack Next> Cancel                                                                                                    |

4. Click Next. The computer automatically installs the necessary driver files.

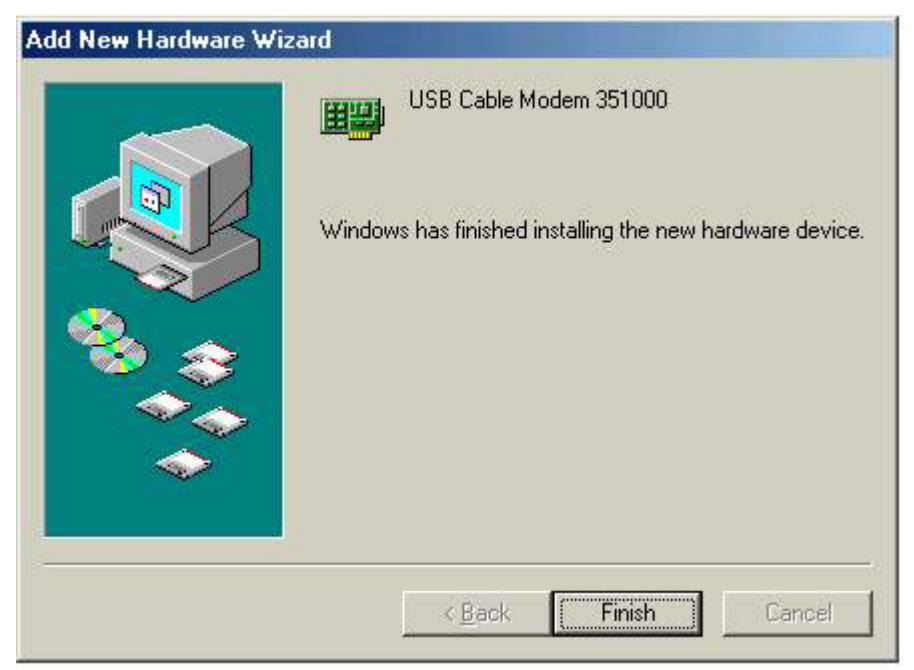

5. Click *Finish* after the computer has copied the necessary files. You will see the following screen.

| Add New Hardware Wiz | ard                                                      |
|----------------------|----------------------------------------------------------|
|                      | USB Cable Modem 351000                                   |
|                      | Windows has finished installing the new hardware device. |
| System Settings Char | ige 🔀                                                    |
| To finish setti      | ng up your new hardware, you must restart your computer. |
| Do you want          | to restart your computer now?                            |
|                      |                                                          |
|                      | <u>Ies</u> <u>No</u>                                     |
|                      |                                                          |
|                      |                                                          |
|                      | < Back Finish Cancel                                     |
|                      |                                                          |

6. Click Yes to restart the computer

#### Installing the Software Drivers in Windows 2000 Operating System

To install the cable modem software drivers using the Windows 2000 operating system:

1. Power on your PC. After your computer boots, Windows detects the cable modem. The Found New Hardware screen appears, followed by the Found New Hardware Wizard screen.

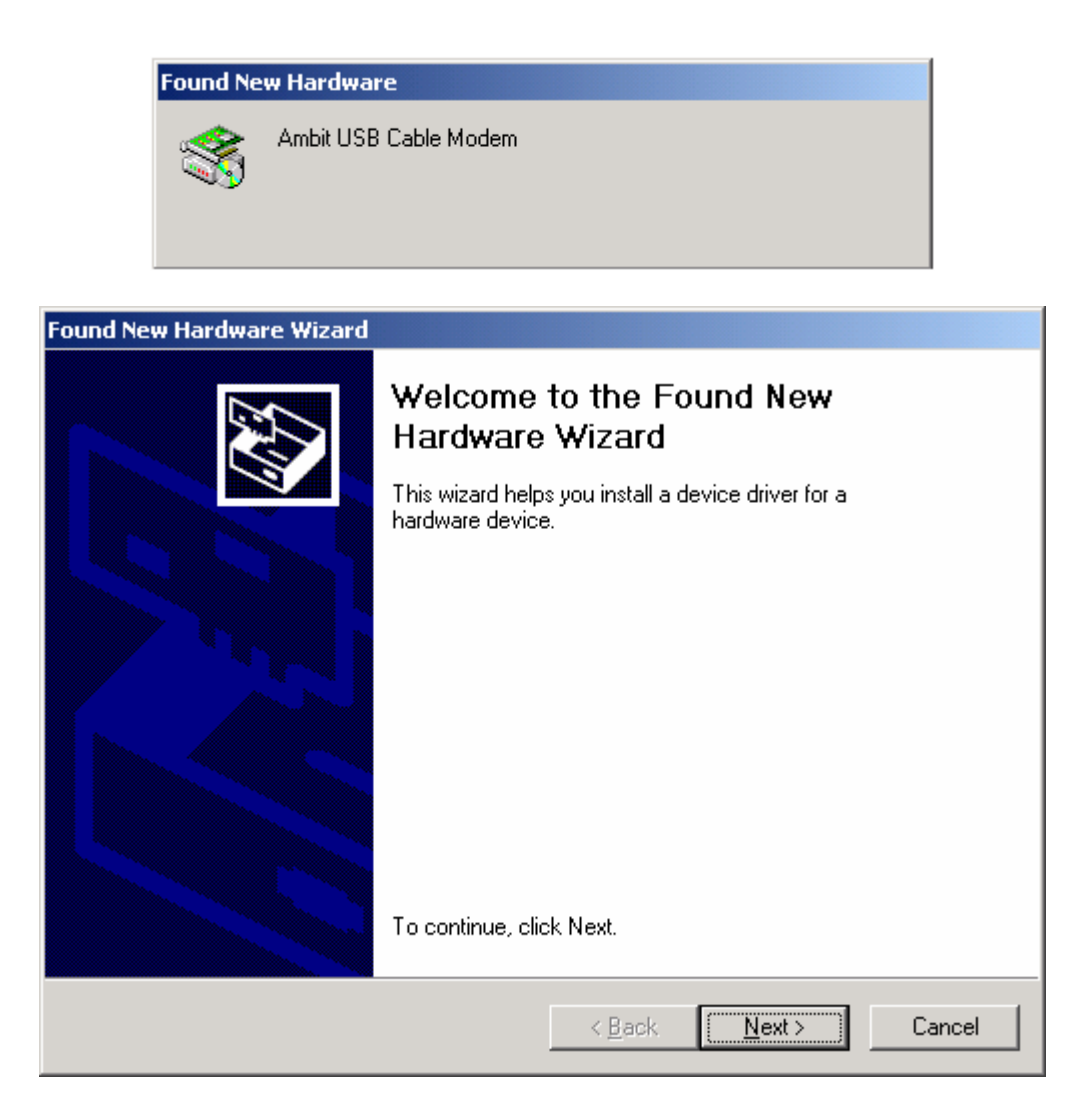

2. Insert the CD into the PC's CD-ROM Drive and click Next. You will see the following screen.

| Found New Hardware Wizard                                                                                                    |
|----------------------------------------------------------------------------------------------------|
| Install Hardware Device Drivers<br>A device driver is a software program that enables a hardware device to work with<br>an operating system.                                                                                                    |
| This wizard will complete the installation for this device:         Image: Complete the installation for this device:         Image: Complete the installation for this device:         Image: Complete the installation for this device:         Image: Complete the installation click next.         Image: Complete the wizard to do?         Image: Complete the installet for a suitable driver for my device (recommended)         Image: Complete the known drivers for this device so that I can choose a specific driver |
| < <u>B</u> ack <u>N</u> ext > Cancel                                                                                                    |

3. Select *Search for a suitable driver for my device (recommended.* Then select *Next.* You will see the following screen

| Found New Hardware Wizard                                                                          |                                    |                         |          |
|----------------------------------------------------------------------------------------------------|------------------------------------|-------------------------|----------|
| Locate Driver Files<br>Where do you want Windows to search for d                                   | river files?                       |                         |          |
| Search for driver files for the following hardwa                                                   | ire device:                        |                         |          |
| Ambit USB Cable Modem                                                                              |                                    |                         |          |
| The wizard searches for suitable drivers in its<br>any of the following optional search locations  | driver database<br>that you specif | e on your compute<br>y. | erand in |
| To start the search, click Next. If you are sea<br>insert the floppy disk or CD before clicking Ne | rching on a flop<br>ext.           | py disk of CD-RU        | M drive, |
| Optional search locations:                                                                         |                                    |                         |          |
| Floppy disk drives                                                                                 |                                    |                         |          |
| CD-ROM drives                                                                                      |                                    |                         |          |
| Specify a location                                                                                 |                                    |                         |          |
| Microsoft Windows Update                                                                           |                                    |                         |          |
|                                                                                                    |                                    |                         |          |
|                                                                                                    | < Back                             | Next >                  | Cancel   |

4. Check the CD-ROM drive check box and verify that the CD is in the CD-ROM drive. Click

Next to have Windows locate the necessary driver files. You will see the following screen.

| Found New Hardware Wizard                                                   |                     |                  |             |
|-----------------------------------------------------------------------------|---------------------|------------------|-------------|
| Driver Files Search Results<br>The wizard has finished searching for driver | files for your har  | dware device.    |             |
| The wizard found a driver for the following d                               | evice:              |                  |             |
| Ambit USB Cable Modem                                                       |                     |                  |             |
| Windows found a driver for this device. To in                               | nstall the driver \ | Vindows found, c | click Next. |
| e:\usbcm.inf                                                                |                     |                  |             |
|                                                                             |                     |                  |             |
|                                                                             | < Back              | Next >           | Cancel      |

5. Click *Next* to install the driver files for the cable modem. You will see the following screen.

| Found New Hardware Wizard |                                                                                                    |
|---------------------------|----------------------------------------------------------------------------------------------------|
|                           | Completing the Found New<br>Hardware WizardWiss Cable Modern 351000Windows has finished installing the software for this device. |
|                           | To close this wizard, click Finish.                                                                                              |
|                           | KBack Finish Cancel                                                                                                    |

- 7. Click *Finish* to complete the installation.
- 8. After the installation is completed, verify that the USB LED is lit on the front of you cable modem. If not, refer to the troubleshooting section later in this chapter.

#### Installing the Software Drivers in Windows XP Operating System

1. Power on your PC. After your computer boots, Windows detects the cable modem. The Found New Hardware screen appears, followed by the Found New Hardware Wizard screen.

| Found New Hardware Wizard |                                                                                                    |
|---------------------------|----------------------------------------------------------------------------------------------------|
|                           | Welcome to the Found New<br>Hardware Wizard                                                                                       |
|                           | This wizard helps you install software for:                                                                                       |
|                           | Ambit USB Cable Modem                                                                                                    |
|                           | If your hardware came with an installation CD or floppy disk, insert it now.                                                      |
|                           | What do you want the wizard to do?                                                                                                |
|                           | <ul> <li>Install the software automatically (Recommended)</li> <li>Install from a list or specific location (Advanced)</li> </ul> |
|                           | Click Next to continue.                                                                                                    |
|                           | < Back Next > Cancel                                                                                                    |

2. Choose *the software automatically (Recommended)*. Click *Next* to continue. You will see the following screen.

| Found New Hardware Wizard                          |
|----------------------------------------------------|
| Please wait while the wizard installs the software |
| USB Cable Modem 351000                             |
| usborn. sys<br>To C:\WINDOWS\System32\DRIVERS      |
| (**************************************            |
| K Back Next > Cancel                               |
| Found New Hardware Wizard                          |
| <image/> <image/>                                  |
| Click Finish to close the wizard.                  |
| < Back Finish Cancel                               |

3. Click *Finish* to complete the installation.

#### **Troubleshooting the USB Installation**

#### None of the LEDs is on when I power on the LAN Cable Modem.

Check the connection between the power adapter and the cable modem. Power off the LAN Cable Modem and wait for 5 Seconds and power on the modem again. If the problem still exists, you may have a hardware problem.

# When attempting to install the USB driver in Windows 98 SE, I receive the following error message: Device not installed at this time. Driver not found.

This usually occurs when the wrong driver has been installed. To remove the wrong driver and install the correct driver:

- 1. Right-click on the My Computer icon on your desktop and choose Properties.
- 2. Click the Device Manager tab
- 3. Click the plus sign next to Universal Serial Bus controllers to view the list of installed USB

| System Properties ? ×                                                                               |
|----------------------------------------------------------------------------------------------------|
| View devices by type     O View devices by connection                                               |
| Disk drives     Display adapters     Floppy disk controllers     Hard cisk controllers     Keyboard |
|                                                                                                    |
|                                                                                                    |
| Properties Refresh Remove Print                                                                     |
| evice drivers                                                                                       |

- 4. Select USB Composite Device and click Remove
- 5. Click Refresh

The Add New Hardware Wizard window appears, displaying the device name *USB Composite Device*. Refer to the proper operating system instructions in this chapter for information on reinstalling the driver properly.

#### All of the LEDs on the front of my modem look correct, but I cannot access the Internet.

- If the POWER, USB, SYNC, and READY are solidly lit, the cable modem is working properly. Use the following procedures to verify connectivity between the PC and the cable modem:
  - Launch Your PC's Internet Browser (e.g., Netscape, IE)
  - Enter <u>http://192.168.100.1</u> into your browser. This URL connects you directly to the web server within your cable modem. A successful connection indicates that the PC is able to communicate with the cable modem. The next step is to enter a public URL to ensure connectivity between the cable modem and your cable service provider. If this fails, please contact your cable service provider for further assistance.
- Try restarting the computer so that it could re-establish a connection with the cable modem.
- Power cycle the cable modem by removing the power adapter from the electrical outlet and plugging it back in. Wait several minutes for the cable modem to re-establish communications with your cable service provider.
- Remove any other USB devices from your computer and connect the cable modem's USB cable directly to the USB port on your computer.
- If you are using a cable splitter, try removing the splitter and connect the cable modem directly to the cable wall outlet. Wait several minutes for the cable modem to re-establish communications with your cable service provider.
- Your USB or coaxial cable may be damaged. Try using another cable.
- If none of these suggestions work, contact your cable service provider for further assistance.

#### Uninstalling the USB Driver

- 1. Insert the supplied CD into your CD-ROM drive
- 2. Click on the *My Computer* icon on your desktop. Then click on the icon that belongs to your CD-ROM Drive.
- 3. Locate the file called "Uninstall" and click on the file. This program will remove all the

necessary files from you computer.

## 3. Installing the Modem Using the Ethernet Port

This chapter explains the process for installing your cable modem using the Ethernet port. Using the Ethernet port allows to you connect multiple computers to a cable modem using additional equipment which is not included. Please contact your cable service provider for more information on using multiple computers.

See Chapter 2 "Installing the Cable Modem Using the USB Port" for instructions on installing the cable modem using the USB port.

You can use the cable modem's Ethernet port if you have:

- A PC running Windows 95 (or later) operating system or a Macintosh computer running system 7.6 (or later) operating system
- An active Ethernet port on your PC

Before you begin, verify that your Network Interface Card (NIC) has been installed and configured for use with your cable modem. The cable modem requires TCP/IP to be installed. Contact your cable service provider for assistance with installing and configuring TCP/IP. After installed the hardware, your computer can connect the cable modem directly by using Network Interface Card. Unlike USB installation, there is no needed for software installation for the Ethernet connection.

#### **Installing the Hardware**

This section explains how to connect the cable modem to the computer, wall cable outlet, and electrical outlet.

To install the hardware:

- 1. Power off the computer
- 2. Connect one end of the coaxial cable to the cable modem's cable connector. Connect the other end of the coaxial cable to the cable wall outlet. Be sure not to bend or over tighten the cables as this may strain the connector and cause damage. If you plan to connect the cable modem and television to the same wall outlet, you must use a cable line splitter (not included).
- 3. Connect one end of the Ethernet cable to the cable modem's Ethernet port and the other end of the cable to the Ethernet port on the PC or network interface card (NIC).

- 4. Plug the cable modem's power adapter into the cable modem's power jack and into a wall outlet or surge protector.
- 5. If the POWER, ENET, SYNC, and READY LEDs are solidly lit, the cable modem is working properly.

#### **Troubleshooting the Ethernet Installation**

#### None of the LEDs are on when I power on the Cable Modem.

Check the connection between the power adapter and the cable modem. Power off the Cable Modem and wait for 5 seconds and power on the modem again. If the problem still exists, you may have a hardware problem.

#### The ENET LED on my cable modem is not lit.

- Try restarting the computer so that is could re-establish a connection with the cable modem.
- Check for a resource conflict (Windows users only). To do this:
  - 1) Right-click on the *My Computer* icon on your desktop and choose *Properties*.
  - 2) Click the *Device Manager* tab and look for a yellow exclamation point or red X over the NIC in the *Network Adapters* field. If you see either one, you may have an IRQ conflict. Refer to the manufacturer's documentation or you cable service provider for further assistance.
- Verify that TCP/IP is the default protocol for your network interface card (NIC)
- Power cycle the cable modem by removing the power adapter from the electrical outlet and plugging it back in. Wait several minutes for the cable modem to re-establish communications with your cable service provider.
- Your Ethernet cable may be damaged. Try another cable.

#### All of the LEDs on the front of my modem look correct, but I cannot access the Internet.

- If the POWER, ENET, SYNC, and READY LEDs are solidly lit, the cable modem is working properly. Try restarting the computer so that is could re-establish a connection with the cable modem.
- Power cycle the cable modem by removing the power adapter from the electrical outlet and plugging it back in. Wait several minutes for the cable modem to re-establish

communications with your cable service provider.

- If your PC is connected to a hub or gateway, try connecting the PC directly into the cable modem.
- If you are using a cable splitter, try removing the splitter and connect the cable modem directly to the cable wall outlet. Wait several minutes for the cable modem to re-establish communications with your cable service provider.
- Your Ethernet or coaxial cable may be damaged. Try using another cable.
- If none of these suggestions work, contact your cable service provider for further assistance.

## 4. Cable Modem LEDs and Connectors

This chapter describes the functions of the cable modem's LEDs and connectors.

When the PWR, SYNC, and READY LEDs are lit, the cable modem is working properly. The USB or ENET LED should also be lit depending on what port is being used.

The following provides an overview of the LED indicator lights on the front of the cable modem and what the LEDs mean.

#### LEDs on the Front of the Modem

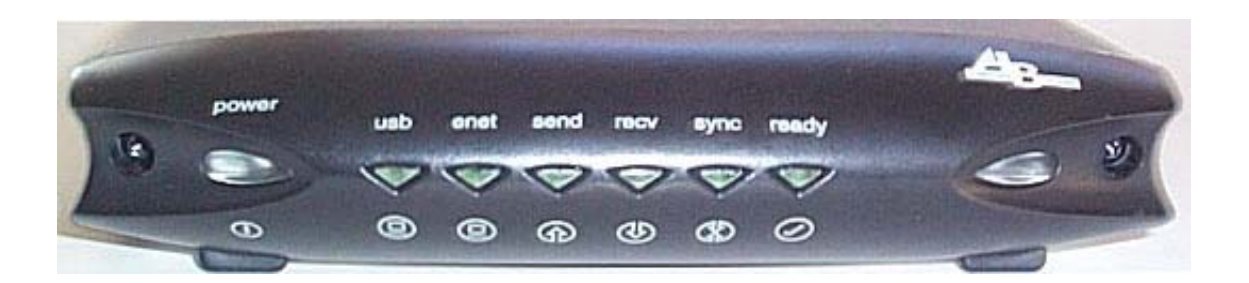

- **power**: Indicates that the cable modem has successfully completed internal power-on tests.
- **usb**: Indicates connectivity between the USB port on the cable modem and the PC's USB port
- **enet**: Indicates connectivity between the ethernet port on the cable modem and the PC's ethernet port.
- **send**: Indicates that data is being transmitted from the cable modem to the cable network.
- **recv**: Indicates that data is being received from the cable network.
- **sync**: Indicates the connection status between the cable modem and the cable network. The LED is lit when the cable modem has established a downstream channel with the cable service provider's Cable Modem Termination System (CMTS).
- **ready**: Indicates that the cable modem has completed the ranging/registration process and is ready to send/receive data.

Installation problems with the cable modem are commonly due to the cable network and its topography. LEDs on the front panel of the cable modem reveal operational status and help you determine problem

areas.

#### Connectors on the Back of the Modem

This list of connectors describes where to connect the cables and power adapter when installing the cable modem.

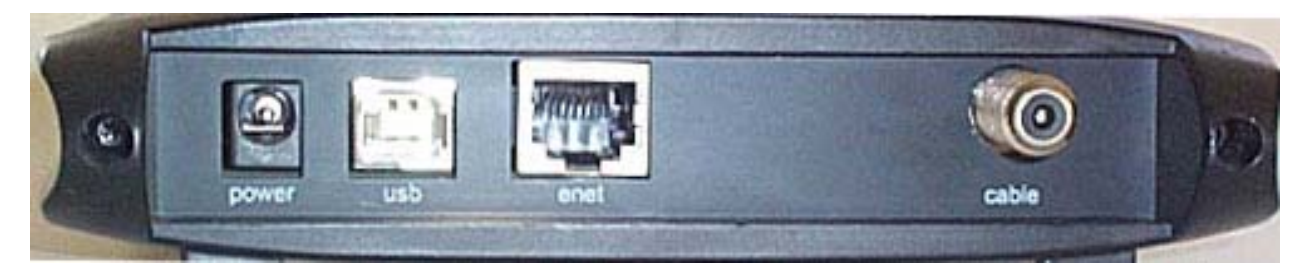

- 1. **power**: This is where you plug the include power adapter. Remember to use only the power adapter that came with the cable modem.
- 2. **usb**: This is where you plug the included USB cable. The other end connects to the USB port on your PC. It is not required when using the Ethernet port.
- 3. **enet**: This is where you plug the included Ethernet cable. The other end connects to the Ethernet Jack on the PC or NIC. It is not requires when using the USB.
- 4. **cable**: This is where you connect the coaxial cable (not included) that leads to the cable splitter (not included) or the cable wall outlet.

## 5. Telnet commands

The Cable Router telnet Login and Password:

Login: Password:

\*\* Note: Cable Modem Router Telnet IP address is 192.168.100.1

#### **Getting Help**

Entering a question mark (?) at the system prompt displays a list of commands for each command mode. To list keywords or arguments, enter a question mark (?) in place of a keyword or argument. Include a space before the ?. This form of help is called command syntax help, because it reminds you which keywords or arguments are applicable based on the command, keywords, and arguments you already have entered.

| CM>?             |                               |
|------------------|-------------------------------|
| debug            | Debugging functions           |
| undebug          | Disable debugging functions   |
| image            | Image commands                |
| ping             | Ping specified IP address     |
| tracert          | Trace route command           |
| pwd              | Change password               |
| user-level       | Change User's access right    |
| show             | Show commands                 |
| nvram            | NVRAM command                 |
| tftp             | Display/Set TFTP information  |
| host-name        | Cable modem Host name command |
| dhcp             | NAT DHCP commands             |
| nat              | NAT commands                  |
| interface        | Interface commands            |
| ip               | IP commands                   |
| rip              | RIP commands                  |
| web-access       | Web access control command    |
| telnet-access    | Telnet access control command |
| access-list      | Access list command           |
| pppoe-forwarding | PPPoE forwarding command      |
| сору             | Copy command                  |
| cpe-limit        | Limit CPE number command      |
| snmp             | SNMP agent command            |
| nsa              | No-Server-Allow command       |

| line  | Configure a terminal line    |
|-------|------------------------------|
| write | Write configuratoin to nvram |
| reset | Reboot Cable Modem           |
| quit  | Disconnect                   |

To list keywords or arguments, enter a question mark (?) in place of a keyword or argument. Include a space before the ?. This form of help is called command syntax help, because it reminds you which keywords or arguments are applicable based on the command, keywords, and arguments you already have entered. This example shows what the **show** ? command displays on an Ambit Cable router:

| CM>show ?        |                                        |
|------------------|----------------------------------------|
| dhcp             | Display all options in DHCP response   |
| version          | Display system version information     |
| ip               | Display IP configuration               |
| interface        | Display interface information          |
| running-config   | Display Cable Router configuration     |
| cpe-info         | Display CPE information                |
| downstream       | Display current downstream information |
| upstream         | Display current upstream information   |
| rip              | Display RIP information                |
| nat              | Show NAT commands                      |
| user             | List login user(s)                     |
| access-list      | Display access list information        |
| cpe-limit        | Display CPE limit information          |
| snmp             | Display SNMP parameter                 |
| pppoe-forwarding | Show PPPoE forwarding function status  |

To complete a partial command, keyword, or argument use the **<Tab>** key. This example shows what how **<**Tab**>** key works:

#### CM>show inter<Tab> CM>show interface

#### **Redisplaying a command**

To redisplay a command you previously entered, press the up-arrow key. You can continue to press the up-arrow key for more commands.

#### Debug

#### debug

Display corresponding message, the protocol debug just show packet information send to or receive from RF interface.

#### CM>debug ?

| console | Display console message     |
|---------|-----------------------------|
| ip      | IP information              |
| dhcp    | DHCP protocol information   |
| arp     | ARP information             |
| 12      | Layer 2 information         |
| nat     | NAT translation information |

#### CM>**debug ip** ?

| tcp  | TCP information          |
|------|--------------------------|
| udp  | UDP information          |
| icmp | ICMP information         |
| rip  | RIP protocol information |

#### Example:

#### CM>debug ip tcp

| TCP: | rcvd src:10.0.0.3(1150) dst:172.17.100.134(23) chksum:F368 |
|------|------------------------------------------------------------|
| TCP: | Seq#:1711689473 Ack#:1591494822 dataOffset:20 Flags:10(h)  |
| TCP: | rcvd src:172.17.100.134(23) dst:10.0.0.3(1150) chksum:7587 |
| TCP: | Seq#:1591494822 Ack#:1711689473 dataOffset:20 Flags:18(h)  |
| TCP: | rcvd src:10.0.0.3(1150) dst:172.17.100.134(23) chksum:F368 |
| TCP: | Seq#:1711689473 Ack#:1591494977 dataOffset:20 Flags:10(h)  |
| TCP: | rcvd src:172.17.100.134(23) dst:10.0.0.3(1150) chksum:DC13 |
|      |                                                            |

### Undebug

#### ➢ undebug

Disable debug function

#### CM>undebug ?

| console | Disable console message     |
|---------|-----------------------------|
| ip      | IP information              |
| dhcp    | DHCP protocol information   |
| arp     | ARP information             |
| 12      | Layer 2 information         |
| nat     | NAT translation information |

all Disable all debugging functions

#### Image

#### ➤ image upgrade {1|2}

Download the specified firmware image name from TFTP server and store in as "image 1" or "image 2". If  $\{1|2\}$  is not specified, cable modem will upgrade the other image. (If cable modem boot with image 2, it will upgrade image 1)

Example:

CM>image upgrade 1 Downloading ram.compress from 172.146.1.177 ..... Download file size=596407 Board ID is U10C005.00.01\_JP01

Compatible list is U10C005.00.01\_US01 Match compatible list Update image 1... Reboot Cable Modem...

#### $\blacktriangleright \quad \text{image use } \{1|2\}$

Activate and boot with the firmware stored in "image 1" or "image 2".

#### Ping

#### ping {IP address} [-t]

Ping specified IP address. When [-t] parameter is specified, continually ping until Ctrl-C or Ctrl-Z is pressed. The Ctrl-C key ceases ping and display summery results of ping test. The Ctrl-Z key pauses ping test and display summery results collect from the beginning of ping test.

#### *Example:* CM>**ping 92.146.1.254 -t** Pinging 92.146.1.254 with 64 bytes of data: Reply from 92.146.1.254: bytes=64 time=10ms TTL=255 seq=0 Reply from 92.146.1.254: bytes=64 time=10ms TTL=255 seq=1 Reply from 92.146.1.254: bytes=64 time=10ms TTL=255 seq=2 Reply from 92.146.1.254: bytes=64 time=10ms TTL=255 seq=3 Reply from 92.146.1.254: bytes=64 time=20ms TTL=255 seq=4 Reply from 92.146.1.254: bytes=64 time=10ms TTL=255 seq=5 Control-C Pressed...

Ping statistics: Packets sent: 6; received: 6; Lost: 0 (0% loss) Round trip time in milli-seconds: Minimum time: 0ms; Maximum time: 20ms; Average time: 11ms

#### Tracert

tracert {IP address} hops {1-50}Tracing route by given IP address and maximum hop counts

*Example:* CM>*tracert 68.4.16.25 hops 50* Tracing route to 68.4.16.25 over a maximum of 50 hops

| 1              | 20ms | 20ms | 20ms | 10.71.128.1 |  |  |
|----------------|------|------|------|-------------|--|--|
| 2              | 30ms | 10ms | 20ms | 68.4.14.153 |  |  |
| 3              | 20ms | 20ms | 10ms | 68.4.15.213 |  |  |
| 4              | 20ms | 20ms | 20ms | 68.4.15.249 |  |  |
| 5              | 20ms | 20ms | 20ms | 68.4.16.22  |  |  |
| 6              | 10ms | 20ms | 20ms | 68.4.16.25  |  |  |
| trace complete |      |      |      |             |  |  |

trace complete

#### Password

#### > pwd {user name}

Change the password of accessing Telnet command.

*Example:* CM>**pwd admin** Old password: New password: Reconfirm: Change password successfully.

#### **User-Level**

#### ➤ user-level [user name] {1-90}

Change the user level of accessing Telnet command.

#### Example:

#### CM>user-level admin 90

password:

Change user admin access level to 90.

Change user access level successfully.
### Show

#### > show dhcp

Display all options provided in DHCP response.

#### Example:

CM>**show dhcp** TFTP Server IP address: 92.146.1.250 Cable Modem IP address: 10.146.1.31 Configuration file: chard.cfg Lease time: 18000 (secs) UTC time offset: 28800 (secs) System Log Server IP address: 92.146.1.254 Router IP address: 10.146.1.254 Subnet Mask: 255.255.0.0

DHCP server : disable

#### show version

Display hardware and software reversion and board ID.

#### Example:

#### CM>show version

Hardware revision: 1.13 Board ID: U10C009.00.01\_US01 Serial number: U10C0090EE672

Bootcode revision: 3.14.1 Software revision: 2.59.2013 Web Page revision: 1.0.1 Software build time: Sep 25 2003 12:44:08

#### > show ip route

Display routing table

#### Example:

| CM>sho   | ow ip route |           |                |        |        |
|----------|-------------|-----------|----------------|--------|--------|
| Route Ta | able:       |           |                |        |        |
| Index    | Destination | Net Mask  | Gateway        | Metric | Static |
| 1        | 10.0.0.0    | 255.0.0.0 | 172.17.100.254 | 3      | RIP    |

| 2 | 172.17.0.0 | 255.255.0.0     | 172.17.100.134 | 1 | connected |
|---|------------|-----------------|----------------|---|-----------|
| 3 | 92.0.0.0   | 255.0.0.0       | 172.17.100.254 | 1 | RIP       |
| 4 | 30.0.0.8   | 255.255.255.248 | 30.0.0.9       | 1 | connected |
| 5 | 30.0.0.0   | 255.0.0.0       | 30.0.0.9       | 1 | connected |

#### > show interface

Display interface information

#### Example:

#### CM>show interface ?

| ethernet | Display ETHERNET interface information |
|----------|----------------------------------------|
| cable    | Display CABLE interface information    |
| usb      | Display USB interface information      |

#### > show interface ethernet

Display ethernet interface configuration

#### Example:

#### CM>**show interface ethernet**

Interface Ethernet

MAC address: 00D0.5904.5E16 IP address 30.0.0.9 subnet-mask 255.255.255.248 Link status: link Mode: 10Mbps, half-duplex RIP status: Enable RIP send version: 2

#### show interface cable

Display cable interface information

#### *Example*:

#### CM>show interface cable

Interface Cable MAC address: 0008.0E86.1118 IP address 10.71.135.99 subnet-mask 255.255.240.0

Downstream information FEC Lock : Locked Downstream Frequency : 561000000 Hz Downstream Modulation : 64 QAM Downstream Interleave Depth : 32 Downstream Receive Power Level : -1.18 dBmv Downstream SNR: 33.28 dB

Upstream information

Upstream Channel ID : 2 Upstream Transmit Power Level : 36.00 dBmv Upstream Symbol Rate : 2560 ksym/sec Upstream Frequency : 28688000 Hz Upstream Mini-Slot Size : 8

Upstream Burst Descriptor :

| Opsiliant Durst De | semptor .  |              |            |              |             |
|--------------------|------------|--------------|------------|--------------|-------------|
|                    | Initial    | Periodic     |            |              |             |
|                    | request(1) | ) Ranging(3) | Ranging(4) | shortData(5) | longData(6) |
| Modulation Type    | QPSK       | QPSK         | QPSK       | QPSK         | QPŠK        |
| Differential       | off        | off          | off        | off          | off         |
| Preamble Length    | 64         | 128          | 128        | 72           | 80          |
| Preamble Value     | 952        | 896          | 896        | 944          | 936         |
| FEC Error          | no FEC     | 5            | 5          | 5            | 8           |
| FEC Codeword       | 16         | 34           | 34         | 75           | 220         |
| Scrambler Seed     | 338        | 338          | 338        | 338          | 338         |
| Maximum Burst Siz  | ze 0       | 0            | 0          | 6            | 0           |
| Guard Time Size    | 8          | 48           | 48         | 8            | 8           |
| Last Codeword      | fixed      | fixed        | fixed      | fixed        | fixed       |
| Scrambler on/off   | on         | on           | on         | on           | on          |
|                    |            |              |            |              |             |

#### show interface usb

Display ethernet interface configuration

Example:

#### CM>show interface usb

Interface USB USB-Host MAC address: 0002.8A0E.ECCA Speed: 12Mbps Link status: disconnect

#### show running-configuration

Display system running information

Example:

CM>**show running-config** 

Hardware revision: 1.13 Board ID: U10C009.00.01 US01

Bootcode revision: 3.14.1 Software revision: 2.59.2013

System up time is 0 days 04:04:09 System time is 2003-5-2 08:24:28 Interface Cable MAC address: 0002.8A32.4101 IP address 10.54.5.186 subnet-mask 255.255.252.0 RIP status: Enable RIP send version: 2

Downstream information FEC Lock : Locked Downstream Frequency : 741000000 Hz Downstream Modulation : 64 QAM Downstream Interleave Depth : 32 Downstream Receive Power Level : -11.44 dBmv Downstream SNR : 30.03 dB

Upstream information Upstream Channel ID : 1 Upstream Transmit Power Level : 46.00 dBmv Upstream Symbol Rate : 2560 ksym/sec Upstream Frequency : 32784000 Hz Upstream Mini-Slot Size : 8

Upstream Burst Descriptor :

|                   | Initial    | Periodic     |            |              |             |
|-------------------|------------|--------------|------------|--------------|-------------|
|                   | request(1) | ) Ranging(3) | Ranging(4) | shortData(5) | longData(6) |
| Modulation Type   | QPSK       | QPSK         | QPSK       | QPSK         | QPŠK        |
| Differential      | off        | off          | off        | off          | off         |
| Preamble Length   | 64         | 128          | 128        | 72           | 80          |
| Preamble Value    | 952        | 896          | 896        | 944          | 936         |
| FEC Error         | no FEC     | 5            | 5          | 5            | 8           |
| FEC Codeword      | 16         | 34           | 34         | 75           | 220         |
| Scrambler Seed    | 338        | 338          | 338        | 338          | 338         |
| Maximum Burst Siz | e 0        | 0            | 0          | 6            | 0           |
| Guard Time Size   | 8          | 48           | 48         | 8            | 8           |
| Last Codeword     | fixed      | fixed        | fixed      | fixed        | fixed       |
| Scrambler on/off  | on         | on           | on         | on           | on          |
|                   |            |              |            |              |             |

Interface Ethernet

MAC address: 0002.8A32.4102 IP address 24.196.57.13 subnet-mask 255.255.255.252 Link status: link Mode: 100Mbps, full-duplex RIP status: Enable RIP send version: 2 Interface USB USB-Host MAC address: 0002.8A32.4103

Speed: 12Mbps

Link status: disconnect

Cable Modem mode : Router RIP parameter Routing protocol: RIPv2 RIP update time: 15 seconds RIP response time: 30 seconds RIP expire time: 180 seconds RIP garbage time: 120 seconds

TFTP Server IP address : 24.196.48.38 Cable Modem IP address : 10.54.5.186 Configuration file : cbn-2000-512-3cpe.cm Lease time : 604800 (secs) UTC time offset : 14400 (secs) Router IP address : 10.54.4.1 SubnetMask : 255.255.252.0

DHCP server : enable Router DHCP server IP range from 24.196.57.13 to 24.196.57.14 DNS server(1) 24.196.48.39 DNS server(2) 24.196.48.40 DHCP server lease time : 1800 DHCP Domain Name option : disable.

Web access control CPE interface web access enable. Cable interface web access enable. Telnet access control CPE interface telnet access enable. Access List is empty PPPoE forwarding disable. Number of CPE limitation MAC address limit: unlimited IP address limit: unlimited No Server Allow is disable. Line vty exec-timeout: 6000 minutes

#### show cpe-info

Display CPE information

#### Example:

#### CM>show cpe-info

| MAC            | IP            | Port     |
|----------------|---------------|----------|
| 0002.8A0E.E674 | 0.0.0         | USB      |
| 0800.465B.69B2 | 192.168.100.2 | Ethernet |

#### > show cpe-limit

Display CPE limit information

#### Example:

#### CM>show cpe-limit

MAC address limit: unlimited IP address limit: unlimited

#### > show downstream

Display downstream information

#### Example:

#### CM>show downstream

FEC Lock : Locked Downstream Frequency : 561000000 Hz Downstream Modulation : 64 QAM Downstream Interleave Depth : 32 Downstream Receive Power Level : -1.48 dBmv Downstream SNR : 33.28 dB

#### > show upstream

Display current upstream information

### Example:

#### CM>show upstream

Upstream Channel ID : 2 Upstream Transmit Power Level : 36.00 dBmv Upstream Symbol Rate : 2560 ksym/sec Upstream Frequency : 28688000 Hz Upstream Mini-Slot Size : 8

Upstream Burst Descriptor :

|                  | Initial   | Periodic     |            |              |             |
|------------------|-----------|--------------|------------|--------------|-------------|
|                  | request(1 | ) Ranging(3) | Ranging(4) | shortData(5) | longData(6) |
| Modulation Type  | QPSK      | QPSK         | QPSK       | QPSK         | QPŠK        |
| Differential     | off       | off          | off        | off          | off         |
| Preamble Length  | 64        | 128          | 128        | 72           | 80          |
| Preamble Value   | 952       | 896          | 896        | 944          | 936         |
| FEC Error        | no FEC    | 5            | 5          | 5            | 8           |
| FEC Codeword     | 16        | 34           | 34         | 75           | 220         |
| Scrambler Seed   | 338       | 338          | 338        | 338          | 338         |
| Maximum Burst Si | ize 0     | 0            | 0          | 6            | 0           |
| Guard Time Size  | 8         | 48           | 48         | 8            | 8           |
| Last Codeword    | fixed     | fixed        | fixed      | fixed        | fixed       |
| Scrambler on/off | on        | on           | on         | on           | on          |

#### ➤ show rip

Display RIP information

#### Example:

### CM>**show rip** IP Route disables.

Key Chain-1 information

| ID      | String                                  | Start Time                                                    | Expire Time |
|---------|-----------------------------------------|---------------------------------------------------------------|-------------|
| 1       | abcdefg                                 | 2001-1-1 00:00:00                                             | infinite    |
| V Ch .  | ··· • • • • • • • • • • • • • • • • • • |                                                               |             |
| Key Cha | in-2 informat                           | ion                                                           |             |
| ID      | C4 .                                    | $\mathbf{C}_{\mathbf{L}} \rightarrow \mathbf{T}_{\mathbf{L}}$ | г · т       |

| ID | String      | Start Time        | Expire Time |
|----|-------------|-------------------|-------------|
| 1  | AmbitString | 2001-1-1 00:00:00 | infinite    |

#### show nat config

Display all settable NAT/PAT information

#### Example:

## CM>show nat config

NAT : Enable WAN SETUP : NAT public IP configuration : Automatically NAT public IP address : 68.101.124.67 Subnet Mask : 255.255.255.0 NAT public Gateway IP address : 68.101.124.1

LAN SETUP : Sub Ethernet interface IP address 192.168.100.1 subnet-mask 255.255.255.0 DHCP Server Pool Table : DHCP server support 512 IP, Created 20 IP Pool Index Begin IP End IP 1 192.168.100.1 192.168.100.21 Provision assigned DNS 68.4.16.25 Provision assigned DNS 68.2.16.30 Provision assigned DNS 68.6.16.30 DHCP server lease time : 1800

### show nat timer

Display all settable NAT/PAT information

### Example:

### CM>show nat timer

Aging Timer (second) ICMP protocol : 5 (secs) UDP protocol : 1800 (secs) TCP protocol : 3600 (secs) GRE protocol : 3600 (secs) Default Time OUT : 5 (secs)

### > show user

Display all telnet user information

#### Example:

#### CM>show user

| Index | User Name | From          | Alive(sec) | Idle(sec) |
|-------|-----------|---------------|------------|-----------|
| 1     | admin     | 192.168.100.2 | 221        | 1         |

### show access-list

Display access list information

#### Example:

#### CM>show access-list

Access List

- ID Control Address
- 41 Permit 00D0.5900.0000, hardware address mask FFFF.FF00.0000
- 42 Permit 0008.0E00.0000, hardware address mask FFFF.FF00.0000
- 1 Permit 192.168.100.0, wildcard bits 0.0.0.16
- 21 Permit 64.168.39.0, wildcard bits 0.0.0.8

### show snmp

Display SNMP parameters

#### Example:

#### CM>show snmp

SNMP read-only community: public

#### > show pppoe-forwarding

Display PPPoE enable or disable.

### Example:

#### CM>show pppoe-forwarding

PPPoE-forwarding disable.

## NVRAM

nvram factory-default
 Restore cable modem to factory default.

## nvram clear config-data

Clear configuration data.

## TFTP

tftp filename {file name}Set the file name of the firmware image to download.

## *Example:* CM>**tftp filename ram.cpr** Set TFTP filename to "ram.cpr"

tftp server {Server IP address}Establishes the IP address of the TFTP server for file download

*Example:* CM>**tftp server 92.146.1.250** Set TFTP Server to 92.146.1.250

## Host-name

host-name set {Max 64 character}
Set host name for the modem.

#### Example:

#### CM> host-name set Customer-123

Set host name to "Customer-123". It will change the command prompt from CM> to Customer-123>.

#### host-name delete

Delete host-name.

Example:

Customer-123> host-name delete

Delete host name will change the command prompt to CM>.

## DHCP

dhcp {enable/disable}

Enable/disable dhcp server

## dhcp ip-pool {start IP} {end ip}

Set dhcp server ip pool range

#### Example:

#### CM> **dhcp ip-pool 192.168.10.2 192.168.10.6** CM>**show dhcp** TFTP Server IP address : 172.19.89.19

Cable Modem IP address : 172.19.89.19 Cable Modem IP address : 10.71.135.99 Configuration file : DEF001.cfg Lease time : 86400 (secs) UTC time offset : -28800 (secs) SystemLog Server IP address : 172.19.89.19 Router IP address : 10.71.128.1 SubnetMask : 255.255.240.0

DHCP server : enable DHCP Server Pool Table : DHCP server support 512 IP, Created 5 IP Pool Index Begin IP End IP 1 192.168.10.2 192.168.10.6 Provision assigned DNS 68.4.16.25 Provision assigned DNS 68.2.16.30 Provision assigned DNS 68.6.16.30 DHCP server lease time : 1800 Provision assigned DHCP Domain Name : oc.cox.net

### dhcp ip-pool delete

Delete dhcp server ip-pool.

#### dhcp gateway {ip address}

Set local DHCP gateway ip address.

#### **dhcp reserve-mac add** {*ip address*} {*mac address*}

Reserve a specific prviate LAN ip address for a specific mac address.

#### Example:

CM>dhcp reserve-mac add 192.168.100.4 0002.8A25.251D CM>show dhcp TFTP Server IP address : 172.19.89.19 Cable Modem IP address : 10.71.135.99 Configuration file : DEF001.cfg Lease time : 86400 (secs) UTC time offset : -28800 (secs) SystemLog Server IP address : 172.19.89.19 Router IP address : 10.71.128.1 SubnetMask : 255.255.240.0

DHCP server enable NAT DHCP Server Pool Table : NAT DHCP server support 20 IP pools NAT DHCP server support 512 IP, Created 3 IP Pool Index Begin IP End IP

1 192.168.100.2 192.168.100.4

NAT DHCP Server MAC reserved Table : NAT DHCP Server support 16 reserved MAC address: Index Begin IP MAC address 1 192.168.100.4 0002.8A25.251D Provision assigned DNS 68.4.16.30 Provision assigned DNS 68.6.16.30 DHCP server lease time : 1800 Provision assigned DHCP Domain Name : oc.cox.net

#### dhcp reserve-mac delete {1-16|all}

Delete one/all reserved mac address(es) based on the index of reserve-mac table.

#### **dhcp lease-time** { 30-2147483647 seconds}

Set lease time of IP address assiged by local DHCP Server.

#### **dhcp dns add** {1~4} {ip address}

Set dhcp server dns ip address, maximum 4 dns setting.

### dhcp dns delete {1~4/all}

Remove one/all dhcp server dns ip address(es) setting.

#### dhcp domain-name set {domain name}

Set domain name manually.

#### dhcp domain-name delete

Delete domain name manually assigned.

#### NAT

Network Address Translation/Port Address Translation (NAT/PAT) gateway is designed for IP address simplification and conservation, as it enables private IP network that uses no registered IP addresses to connect to the Internet. NAT/PAT operates on a cable modem router, connecting to Internet, and translates the private (not globally unique) addresses in the internal network into legal addresses before packets are forwarded onto the Internet. As part of this functionality, NAT can be configured to advertise only one address for the entire network to the outside world. This provides additional security, effectively hiding the entire internal network from the world behind that address. NAT has the dual functionality of security and address conservation, and is typically implemented in remote access environments.

- ip nat {enable/disable}
   Enable/disable NAT/PAT gateway function
- nat timer {tcp/udp/gre/icmp/dns} {1~86400 sec}
   Set aging time for different protocol session

#### One to one mapping

nat static ipmapping add { private ipaddress} { global ipaddress} Set NAT one to one mapping table

Example:

CM>**nat static ipmapping add 64.168.39.3 192.168.100.4** Set global IP 64.168.39.3 to private IP 192.168.100.4

#### CM>show nat config

NAT : Enable WAN SETUP : NAT public IP configuration : Automatically NAT public IP address : 68.101.124.67 Subnet Mask : 255.255.255.0 NAT public Gateway IP address : 68.101.124.1

LAN SETUP : Sub Ethernet interface IP address 192.168.100.1 subnet-mask 255.255.255.0 DHCP Server Pool Table : DHCP server support 512 IP, Created 20 IP Pool Index Begin IP End IP 1 192.168.100.1 192.168.100.21 Provision assigned DNS 68.4.16.25 Provision assigned DNS 68.2.16.30 Provision assigned DNS 68.6.16.30 DHCP server lease time : 1800

IP Mapping Table: Index Global IP Local IP 1 64.168.39.3 192.168.100.4

#### > nat static ipmapping delete {index/all}

Remove NAT one to one mapping entry from the IP Mapping Table *index:* The index number IP Mapping Table (see "show nat config" command )

#### Port forwarding setting

nat static portmapping add {port } { private ipaddress } {tcp | udp } Set NAT/PAT Port forwarding table

Example: CM>**nat static portmapping add 21 192.168.100.23 tcp** CM>**show nat config** NAT : Enable WAN SETUP : NAT public IP configuration : Manually Static NAT public IP address : 68.5.203.15 Subnet Mask : 255.255.254.0 Static NAT public Gateway IP address : 68.5.202.1

LAN SETUP : Ethernet interface IP address 192.168.100.1 subnet-mask 255.255.255.224 NAT DHCP Server Pool Table : NAT DHCP server support NAT DHCP server support 512 IP, Created 20 IP Pool Index Begin IP End IP 1 192.168.100.1 192.168.100.21

DNS server(1) 68.6.16.30 DHCP server lease time : 1800

IP Mapping Table: Index Global IP Local IP 1 68.5.203.16 192.168.100.22

Port Mapping Table: Index Port Local IP Protocol 1 21 192.168.100.23 tcp

#### nat static portmapping delete {index/all}

Remove the entry from the Port Mapping Table *index:* The index number in Port Mapping Table (see "show nat config" command )

CM>**nat static portmapping delete 1** Delete static portmapping index 1 from Port Mapping Table

#### NAT static ip

nat static ip {enable|disable|ipaddress}
 Enable/disable NAT/PAT gateway function or assign global ip

#### CM>nat static ip disable

Static IP will be disabled after "reset" command.

#### CM>nat static ip enable

Static IP will be enabled after "reset" command.

nat static ip {ipaddress} mask (mask)

Set static IP and network mask for NAT/PAT

*Example*:

### CM>**nat static ip 68.5.203.15 mask 255.255.254.0** Set NAT public IP to 68.5.203.15, subnet mask to: 255.255.254.0

#### NAT static gateway

nat static gateway {ipaddress}

Set static router address

Example: CM>nat static gateway 68.5.202.1 Set NAT public Gateway IP to 68.5.202.1 CM>show nat config NAT : Enable WAN SETUP : NAT public IP configuration : Manually Static NAT public IP address : 68.5.203.15 Subnet Mask : 255.255.254.0 Static NAT public Gateway IP address : 68.5.202.1

## Interfaces

interface ethernet address {ip address} mask {subnet netmask}{nat-private|""}
 Set ethernet interface IP address.

Set ethernet interface IP address as nat-private gateway.

Example: CM>interface ethernet address 192.168.100.1 mask 255.255.254 CM>show interface ethernet Interface Ethernet MAC address: 0002.8A0E.ECC8 IP address 192.168.100.1 subnet-mask 255.255.254 Link status: link Mode: 100Mbps, full-duplex

Example: CM>interface ethernet address 192.168.100.1 mask 255.255.254 nat-private CM>show interface ethernet Interface Ethernet MAC address: 0002.8A0E.E673 IP address 192.168.100.1 subnet-mask 255.255.254 (nat-private) Link status: link Mode: 100Mbps, full-duplex

interface ethernet dhcp-relay {ip address|enable|disable}

Ethernet interface dhcp-relay.

interface ethernet mac-address {mac address}

Assign MAC address to ethernet interface.

Example: CM>interface ethernet mac-address 0008.0E86.1118 CM>show interface ethernet Interface Ethernet MAC address: 0008.0E86.1118 IP address 192.168.100.1 subnet-mask 255.255.255.224 Link status: link Mode: 100Mbps, full-duplex

interface ethernet rip {enable|disable}
 Enable/disable RIP on ethernet interface.

- interface ethernet rip send-version {1|2}
   Set RIP version 1 or version 2 on ethernet interface.
- interface ethernet rip key-chain {1|2|none} Set RIP key-chain to 1, 2, or none.
- interface ethernet rip auth-mode { none | md5 | text} Set RIP authentication mode to none, md5, or text.
- interface ethernet shutdown
   Stop transmitting traffic on the ethernet interface.
- interface ethernet startup
   Start transmitting traffic on the ethernet interface.
- interface cable upstream channel {id} Change upstream channel ID.
- interface cable downstream preset {frequency}
   Add frequency to downstream frequency preset table.
- interface cable rip {enable|disable}
   Enable/disable RIP on cable interface.

- interface cable rip send-version {1|2}
   Set RIP version 1 or version 2 on cable interface.
- interface cable rip key-chain {1|2|none} Set RIP key-chain to 1, 2, or none.
- interface cable rip auth-mode { none | md5 | text}
   Set RIP authentication mode to none, md5, or text.
- interface cable shutdown
   Stop transmitting traffic on the cable interface.
- interface cable startup
   Start transmitting traffic on the cable interface.
- interface usb shutdown
   Stop transmitting traffic on the usb interface
- interface usb startup
   Start transmitting traffic on the usb interface

### IP

#### ip route {enable/disable}

Enable/disable routing with RIP. Default routing mode is RIPv2. Reference Mode of Operation section for example.

### ip natroute {enable/disable}

Enable/disable NAT and routing function simultaneously. Reference Mode of Operation section for example.

ip nat {enable/disable}
 Enable/disable NAT/PAT function.
 Reference Mode of Operation section for example.

### RIP

- rip version {1/2/2b}
   Version number : 1 for RIPv1, 2 for RIPv2, 2b for RIPv2-broadcast mode.
- rip timer update {10-65535 second}
   Set interval between routing table update.
- rip timer response {10-65535 second}
   Set interval between RIP response message send out.
- rip timer expire {10-65535 second} Set routing entry expire timer.
- rip timer garbage {10-65535 second} Set garbage collection timer.
- rip timer default
   Set all of the RIP timers to default value.
- rip silence-mode {enable/disable}

Enable/disable silence mode. If set, the cable router just listen RIP message, it doesn't send any RIP message out.

rip key-chain {1 | 2}{0..32767} key-string {a..z|A..Z|0..9}
 Set RIP authentication key string for key-chain & Key ID *key-chain number:* select key-chain1 or key-chain2 *key-id:* Key ID number, range between 0..32767. *key-string:* Key content, the key length must not exceed 16 bytes.

### Example:

CM>**rip key-chain 1 1 key-string abcdefg** Set key-chain 1, key ID 1, with key string to "abcdefg"

rip key-chain {1|2}{ 0..32767} start-time {yyyy-mm-dd}{hh:mm:ss}
 Set RIP authentication start time for key-chain specified.

#### Example:

CM>**rip key-chain 1 1 start-time 2002-04-20 15:30:00** Set key-chain 1, key ID 1, with start time to 2003/04/20 15:30:00

rip key-chain {1|2}{1..32767} expire-time [{yyyy-mm-dd}{hh:mm:ss}|infinite]
 Set key expire time, default value is infinite.

#### Example:

CM>**rip key-chain 1 1 expire-time 2002-06-01 18:00:00** Set expire time at 2003-06-01 18:00:00

- rip key-chain {1|2}{1..32767} delete
   Delete a key from specified key-chain and key ID.
- rip defaultSet all RIP parameters to default.

Web-access

web-access cpe {enable|disable}

Enable|disable the CM web access via CPE interface.

### web-access cable {enable|disable}

Enable|disable the CM web access via Cable interface.

### web-access password

Show web-access password.

### web-access password {string}

Set web-access password.

**Telnet-access** 

### telnet-access cpe {enable|disable}

Enable|disable of telnet-access from cpe.

### Access-list

**access-list**  $\{1\sim20|21\sim40|41\sim60\}$   $\{deny|permit\}$   $\{any|source IP|mac address\}$  [wildcard bit] The standard access list performs packet filtering based on source IP address from the CPE host(s). The management access list performs packet filtering based on destination IP address matching the Cable Router IP address. The standard MAC access list performs frame filtering based on source MAC address from the CPE host(s). Basically, the access list works as a source address packet filter, if the access list is empty, the cable router will forward any packet, if access list is not empty, packet filtering will be enforced according to the access list(s).

1~20, access list ID, for standard IP access list

21~40, access list ID, for management access list

41~60, access list ID, for standard MAC access list

### Example:

1) Set the access list to permit source IP 192.168.100.xxx to access network. CM>access-list 1 permit 192.168.100.1 0.0.0.255 Note: 0.0.0.255 means 192.168.100.1~192.168.100.255

2) Set the access list to permit source IP 192.168.100.10 to access cable router (telnet, web-page, snmp)

## CM>access-list 21 permit 192.168.100.10 0.0.0.0

Note: No network packet will be filtered

3) Set the access list to permit source MAC 00D0.5921.3354 to access network

## CM>access-list 41 permit 00d0.5921.3354 ffff.ffff.

Note: The cable router only forward packet with this source MAC, all other packet will be discarded.

## > access-list delete {list ID|all}

Delete a specific access-list or delete all access-list.

## **PPPoE-Forwarding**

## **pppoe-forwarding** {enable|disable}

Enable|disable PPPoE packet pass-through the NAT gateway.

Сору

## copy tftp:config {tftp server ip address} {configuration filename}

Download the Cable Router configuration from remote tftp server. The configuration file must be text file.

### Example:

## CM>**copy tftp:config 68.5.203.15 4ips.txt** Download the **4ips.txt** Cable Router configuration from TFTP server 68.5.203.15

Clear

## clear arp

Clear ARP table.

## **CPE-limit**

## cpe-limit ip {1-256|unlimited}

Limit the number of CPEs based on IPs, or unlimited

## cpe-limit mac {1-256|unlimited}

Limit the number of CPEs based on MACs, or unlimited

## SNMP

## snmp community

Show current SNMP community string setting.

## snmp community {string} ro

Set SNMP read-only community string.

## NSA

nsa {enable|disable}Enable|disable No-Server-Allow.

## Line

## Ine vty exec-timeout {1-43200 minutes}

Configure a terminal line timeout in 1-43200 minutes

## Wirte

writeWrite configuration to NVRAM

Reset

resetReboot cable modem

## Quit

quitDisconnect telnet.

# 6. Mode of Operation

## Bridge mode

Bridge mode is the factory default setting.

## NAT mode

## ip nat enable

Enable NAT will also enable DHCP server on NAT-private subnet automatically.

## Example:

□ NAT-Private subnet 192.168.100.0/24 (default is 192.168.100.0/27)

- (253) Dynamic Private IPs 192.168.100.2~192.168.100.254
- Gateway IP address 192.168.100.1
- Dynamic public WAN IP address from Head-end DHCP server

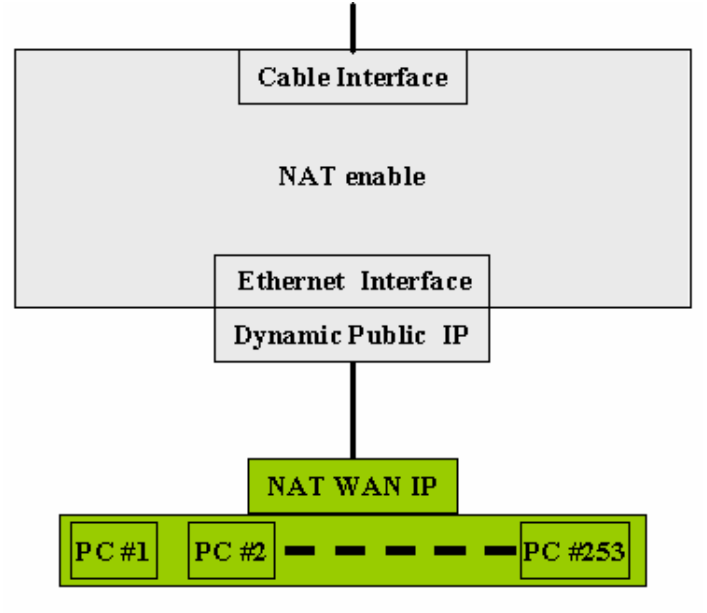

Dynamic Private IPs 192.168.100.2 to 192.168.100.254

## Telnet commands:

CM>interface ethernet address 192.168.100.1 mask 255.255.255.0 nat-private CM>ip nat enable

CM>reset

## **Routing mode**

## ip route enable

Default setting for routing mode is RIPv2 with DHCP disabled automatically.

## Example:

- □ RIPv2 with MD5 authenication mode enable, key-string "abcdefg"
- □ Public subnet 24.30.206.0/29
  - (5) Static Public IPs 24.30.206.2~24.30.206.6
  - Gateway IP address 24.30.206.1

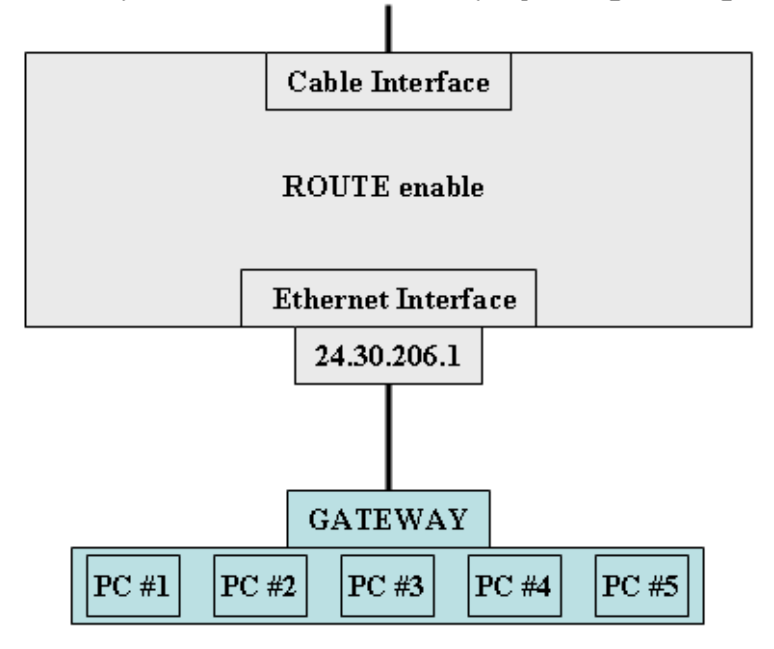

### RIPv2, Authentication with MD5, key-string abcdefg

Static public IPs 24.30.206.2 to 24.30.206.6

Telnet commands:

CM>interface ethernet address 24.30.206.1 mask 255.255.258.248

- CM>interface cable rip key-chain 1
- CM>interface cable rip auth-mode md5
- CM>rip key-chain 1 1 key-string abcdefg

CM>ip route enable

CM>reset

## NAT/Routing mode

## ip natroute enable

Enable NAT and Routing simultaneously. Enable natroute will also enable DHCP automatically for NAT-private subnet. Default NAT-private subnet is 192.168.100.0/27. DHCP is disabled automatically on public subnet.

Example:

- □ RIPv2 with MD5 authentication mode enable, key-string "abcdefg"
- □ Public subnet 24.30.206.0/29
  - (5) Static Public IPs 24.30.206.2~24.30.206.6
  - Gateway IP address 24.30.206.1
- □ NAT-Private subnet 192.168.100.0/24
  - (253) Dynamic Private IPs 192.168.100.2~192.168.100.254
  - Gateway IP address 192.168.100.1
  - NAT-Private subnet WAN IP address 24.20.206.1

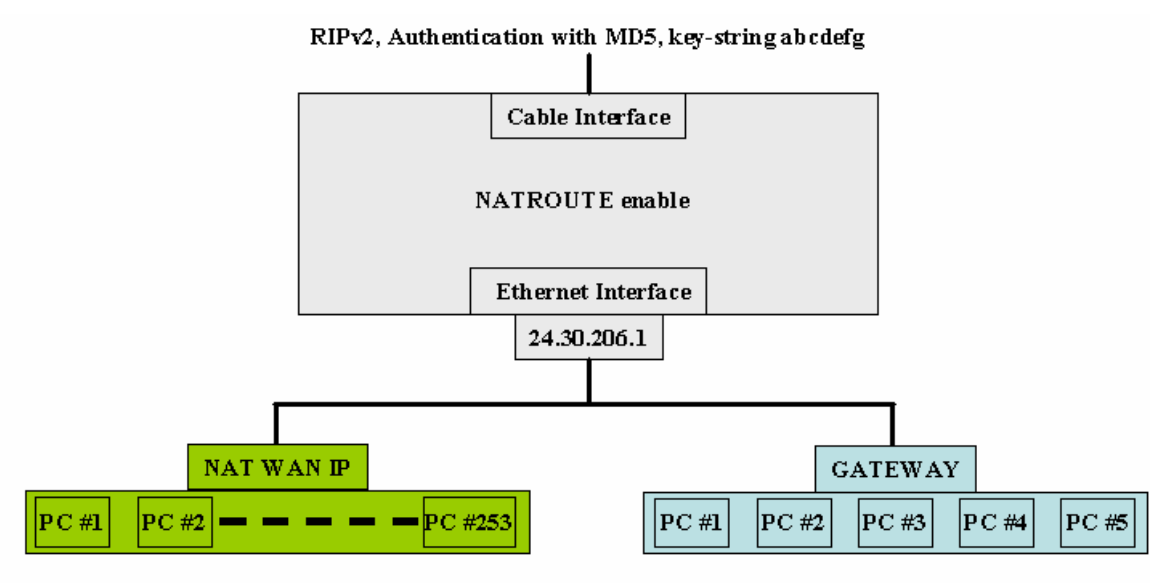

Dynamic Private IPs 192.168.100.2 to 192.168.100.254

Static public IPs 24.30.206.2 to 24.30.206.6

Telnet commands:

CM>interface ethernet address 24.30.206.1 mask 255.255.258.248

CM>interface ethernet address 192.168.100.1 mask 255.255.255.0 nat-private

CM>interface cable rip key-chain 1

CM>interface cable rip auth-mode md5

CM>rip key-chain 1 1 key-string abcdefg

CM>ip natroute enable

CM>reset

# 7. Web User Interface

## Accessing the Web User Interface

- 1. The PC connected to the cable modem must support TCP/IP connection and dynamic DHCP IP address acquisition, and must have a web browser installed.
- 2. Open the web browser and set the URL location as: http://192.168.100.1

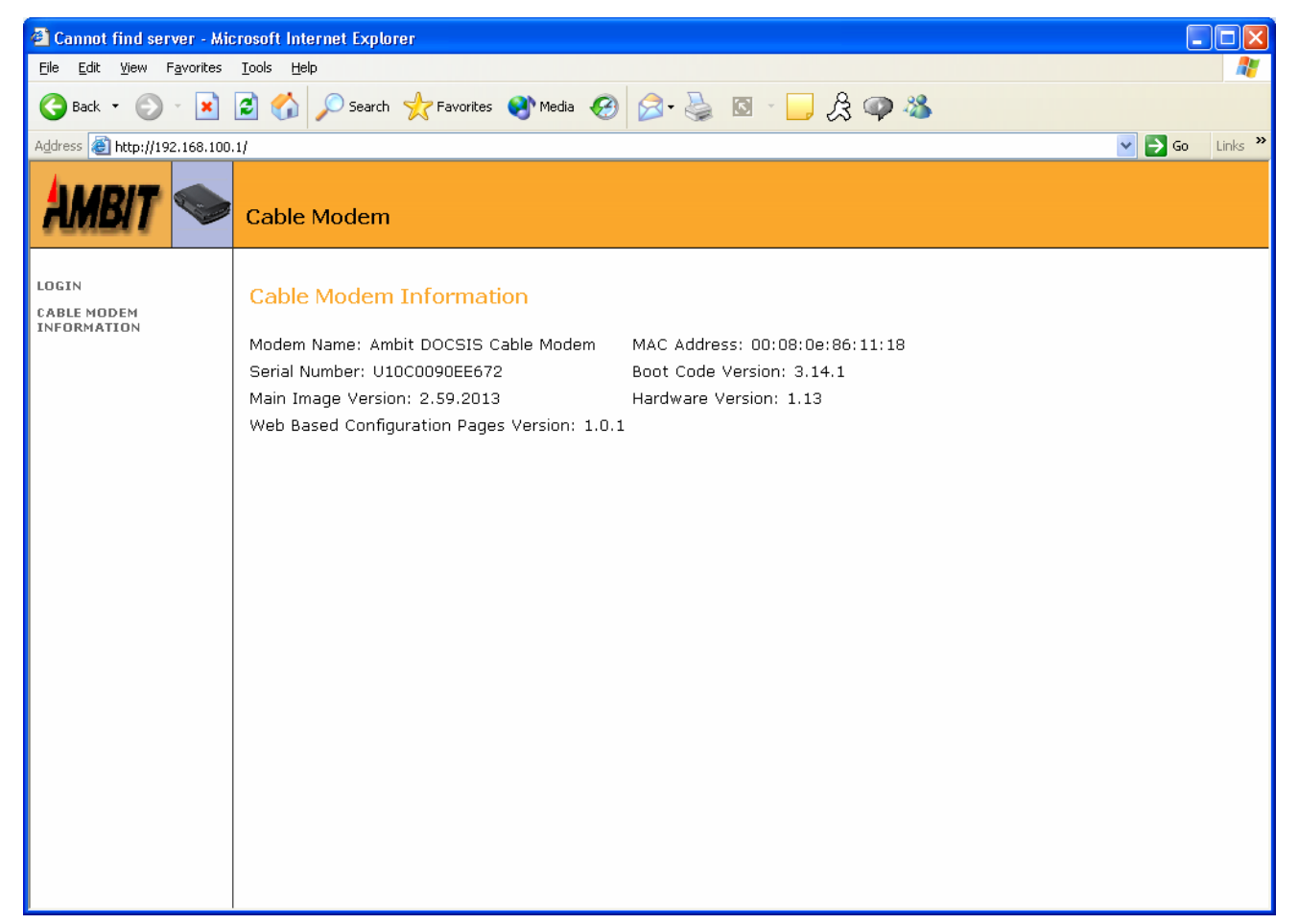

## Web User Interface Home Page

A main menu is shown at the top of the pages and the user can select different options to view cable modem information. The main menu contains nine categories. They include:

## **Cable Modem Information**

| 🕙 Ambit - Cable Modem -                                                                                                    | Microsoft Internet Explorer                                                                                                    |                  |
|----------------------------------------------------------------------------------------------------|----------------------------------------------------------------------------------------------------|------------------|
| <u>File E</u> dit <u>V</u> iew F <u>a</u> vorites                                                                                                    | Iools Help                                                                                                    | A.               |
| 🌀 Back 🔹 🕥 🕤 💌                                                                                                    | 😰 🏠 🔎 Search 🤸 Favorites 🔇 Media 🤣 😒 - چ 🔯 - 📙 🎘 🦓                                                                                                    |                  |
| Address 🙋 http://192.168.100                                                                                                    | .1                                                                                                    | 🔽 🄁 Go 🛛 Links 🎽 |
| Ambit 🛸                                                                                                    | Cable Modem                                                                                                    |                  |
| LOGOUT<br>CABLE MODEM<br>INFORMATION<br>Advanced<br>CABLE MODEM<br>INFORMATION<br>CABLE MODEM STATUS<br>DOWNSTREAM<br>UPSTREAM<br>UPSTREAM BURST<br>OPERATION<br>CONFIGURATION<br>EVENT LOG<br>Router/NAT<br>DCHP | Cable Modem Information         Modem Name: Ambit Cable Modem       MAC Address: 00:08:0e:86:11:18         Serial Number: U10C0090EE672       Board ID: U10C009.00.01_US01         Boot Code Version: 3.14.1       Software Version: 2.59.2009         Hardware Version: 1.13       Web Based Configuration Pages Version: 1.0.1 |                  |

#### **Cable Modem Status**

| Edit Yiew Favorites Tools Help     Search Search Search Search Search     Address Address Search Search     Address Cable Modem     Cable Modem Search     Cable Modem     Cable Modem <t< th=""><th>🕘 Ambit - Cable Modem - N</th><th>Microsoft Internet Explorer</th><th></th><th></th></t<>                                                                                                    | 🕘 Ambit - Cable Modem - N                                                                                                    | Microsoft Internet Explorer                                                                                                    |                                                                      |                  |
|----------------------------------------------------------------------------------------------------|----------------------------------------------------------------------------------------------------|----------------------------------------------------------------------------------------------------|----------------------------------------------------------------------|------------------|
| Back Image: Search   Address Image: Search   Address Image: Search   Image: Search Image: Search   Image: Search Image: Search   Imag                                                                                                    | <u>File E</u> dit <u>V</u> iew F <u>a</u> vorites                                                                                                    | Tools Help                                                                                                    |                                                                      |                  |
| Address       Intervit/192.168.100.1       Intervit       Intervit </th <th>🚱 Back 🝷 🛞 🕤 💌</th> <th>💈 🏠 🔎 Search 🤺 Favorites 📢 Media 🚱</th> <th>🔗 · 🎍 🛛 · 🖵 🎗 🚳</th> <th></th> | 🚱 Back 🝷 🛞 🕤 💌                                                                                                    | 💈 🏠 🔎 Search 🤺 Favorites 📢 Media 🚱                                                                                                    | 🔗 · 🎍 🛛 · 🖵 🎗 🚳                                                      |                  |
| LOGOUT       Cable Modem         LABLE MODEM       Cable Modem Status         CABLE MODEM       Cable Modem Status         INFORMATION       Task       Status         Advanced       Search for a Downstream Channel       Done         Search for an Upstream Channel       Done         CABLE MODEM       Obtain Upstream Channel       Done         CABLE MODEM STATUS       Establish IP Connectivity using DHCP       Done         CABLE MODEM STATUS       Establish IP Connectivity using DHCP       Done                                                                                                    | Address 🗃 http://192.168.100.                                                                                                    | 1                                                                                                    |                                                                      | 🖌 🄁 Go 🛛 Links 🎽 |
| LDGOUT     Cable Modem Status       CABLE MODEM<br>INFORMATION     Task     Status       Advanced     Search for a Downstream Channel     Done       Search for an Upstream Channel     Done       CABLE MODEM<br>INFORMATION     Obtain Upstream Parameters     Done       CABLE MODEM STATUS     Establish IP Connectivity using DHCP     Done       CABLE MODEM STATUS     Establish Time Of Day     Done                                                                                                    | AMBIT 🤝                                                                                                    | Cable Modem                                                                                                    |                                                                      |                  |
| DOWNSTREAM Transfer Operational Parameters through TFTP Done UPSTREAM BURST Register Connection Done Initialize BPI Not Enable CONFIGURATION EVENT LOG Router/NAT DCHP                                                                                                    | LOGOUT<br>CABLE MODEM<br>INFORMATION<br>Advanced<br>CABLE MODEM<br>INFORMATION<br>CABLE MODEM STATUS<br>DOWNSTREAM<br>UPSTREAM<br>UPSTREAM<br>UPSTREAM<br>UPSTREAM<br>UPSTREAM<br>STREAM<br>UPSTREAM<br>UPSTREAM<br>U | Cable Modem Status<br>Task<br>Search for a Downstream Channel<br>Search for an Upstream Channel<br>Obtain Upstream Parameters<br>Establish IP Connectivity using DHCP<br>Establish Time Of Day<br>Transfer Operational Parameters through TFTP<br>Register Connection<br>Initialize BPI | Status<br>Done<br>Done<br>Done<br>Done<br>Done<br>Done<br>Not Enable |                  |

## Downstream

| 🕘 Ambit - Cable Modem - N                                                                                                    | Microsoft Internet Explorer                                                                                                    |                  |
|----------------------------------------------------------------------------------------------------|----------------------------------------------------------------------------------------------------|------------------|
| <u>File E</u> dit <u>V</u> iew F <u>a</u> vorites                                                                                                    | Iools Help                                                                                                    | <b></b>          |
| 🚱 Back 🝷 🐑 🔺 📘                                                                                                    | 🖻 🚮 🔎 Search 🤸 Favorites 🐠 Media 🤣 😒 - چ 🔯 - 📙 🎗 🦄                                                                                                    |                  |
| Address 🕘 http://192.168.100.                                                                                                    | .1                                                                                                    | 🗸 🄁 Go 🛛 Links 🎽 |
| AMBIT 🤝                                                                                                    | Cable Modem                                                                                                    |                  |
| LOGOUT<br>CABLE MODEM<br>INFORMATION<br>Advanced<br>CABLE MODEM<br>INFORMATION<br>CABLE MODEM STATUS<br>DOWNSTREAM<br>UPSTREAM<br>UPSTREAM<br>UPSTREAM BURST<br>OPERATION<br>CONFIGURATION<br>EVENT LOG<br>Router/NAT<br>DCHP | Downstream Lock: Locked<br>Downstream Frequency: 561000000 Hz<br>Downstream Modulation: 64 QAM<br>Downstream Interleave Depth: 32<br>Downstream Receive Power Level: -1.21 dBmv<br>Downstream SNR: 34.32 dB |                  |

# Upstream

| 🕙 Ambit - Cable Modem -                                                                                                    | Microsoft Internet Explorer                                                                                                    |                  |
|----------------------------------------------------------------------------------------------------|----------------------------------------------------------------------------------------------------|------------------|
| <u>File E</u> dit <u>V</u> iew F <u>a</u> vorites                                                                                                    | Iools Help                                                                                                    |                  |
| 🚱 Back 🔹 🕞 🕤 봄                                                                                                    | 😰 🏠 🔎 Search 🧙 Favorites 🔇 Media 🤣 😒 - چ 🔯 - 📜 🎘 🦓                                                                                            |                  |
| Address 🕘 http://192.168.100                                                                                                    | 0.1                                                                                                    | 🔽 🄁 Go 🛛 Links 🎽 |
| Ambit 🛸                                                                                                    | Cable Modem                                                                                                    |                  |
| LOGOUT<br>CABLE MODEM<br>INFORMATION<br>Advanced<br>CABLE MODEM<br>INFORMATION<br>CABLE MODEM STATUS<br>DOWNSTREAM<br>UPSTREAM<br>UPSTREAM BURST<br>OPERATION<br>CONFIGURATION<br>EVENT LOG<br>Router/NAT<br>DCHP | Upstream Channel ID: 2<br>Upstream Transmit Power Level: 34.75 dBmv<br>Upstream Symbol Rate: 2560 ksym/sec<br>Upstream Frequency: 28700000 Hz |                  |

# Upstream Burst

| <i></i> |
|---------|
|         |
|         |
| Links » |
|         |
| )       |
|         |
|         |
|         |
|         |
|         |
|         |
|         |
|         |
|         |
|         |
|         |
|         |
|         |
|         |
|         |
|         |
|         |
|         |
|         |
|         |
| )       |

# **Operation Parameters**

| 🗿 Ambit - Cable Modem - Microsoft Internet Explorer 📃 🗖 🔀                                                                                                    |                                                                                                    |                  |  |
|----------------------------------------------------------------------------------------------------|----------------------------------------------------------------------------------------------------|------------------|--|
| <u>File E</u> dit <u>V</u> iew F <u>a</u> vorites                                                                                                    | Iools Help                                                                                                    | A.               |  |
| 🌀 Back 🔹 🕥 🕤 💌                                                                                                    | 😰 🏠 🔎 Search 🤸 Favorites 🔇 Media 🤣 🔗 - چ 🔯 - 📜 🙏 🕉                                                                                                    |                  |  |
| Address 🙆 http://192.168.100                                                                                                    | .1                                                                                                    | 💌 🔁 Go 🛛 Links 🂙 |  |
| Ambit 🛸                                                                                                    | Cable Modem                                                                                                    |                  |  |
| LOGOUT<br>CABLE MODEM<br>INFORMATION<br>Advanced<br>CABLE MODEM<br>INFORMATION<br>CABLE MODEM STATUS<br>DOWNSTREAM<br>UPSTREAM<br>UPSTREAM BURST<br>OPERATION<br>CONFIGURATION<br>EVENT LOG<br>Router/NAT<br>DCHP | Operation Configuration<br>Network Access : Enabled<br>Maximum Downstream Data Rate : 3000000 bps<br>Maximum Upstream Channel Burst : Not Present<br>Modem Capability : Concatenation Enabled, Fragametation Disabled, PHS Disabled<br>Maximum Number of CPEs : 1<br>BPI : Disabled<br>Software Upgrade AdminStatus : allowProvisioningUpgrade<br>Software Upgrade OperStatus : other |                  |  |

# **Event Log**

| 🕙 Ambit - Cable Modem - A                         | Aicrosoft Internet Explorer |                        |                     |                |                                                                                                    |
|---------------------------------------------------|-----------------------------|------------------------|---------------------|----------------|----------------------------------------------------------------------------------------------------|
| <u>File E</u> dit <u>V</u> iew F <u>a</u> vorites | <u>T</u> ools <u>H</u> elp  |                        |                     |                | an 1997 - 1997 - 1997 - 1997 - 1997 - 1997 - 1997 - 1997 - 1997 - 1997 - 1997 - 1997 - 1997 - 1997 - 1997 - 19 |
| 🚱 Back 🝷 🐑 👻                                      | 🗟 🏠 🔎 Search   🛧 Fav        | orites 🜒 Media 🚱 🔗 🖓   | 🖕 🖸 - 🗾 🧔           | 爲 🔏            |                                                                                                    |
| Address 🙆 http://192.168.100.                     | 1                           |                        |                     |                | 💌 🄁 Go 🛛 Links 🎽                                                                                               |
| AMBIT 🤝                                           | Cable Modem                 |                        |                     |                |                                                                                                    |
| LOGOUT<br>CABLE MODEM<br>INFORMATION              | Event Log                   |                        |                     |                |                                                                                                    |
|                                                   | Index First Time            | Last lime              | Counts Level        | ID             |                                                                                                    |
| Advanced                                          | 7 2003-05-07 13:47          | 35 2003-05-07 13:47:35 | 1 notice            | 126            | Registration OK                                                                                                |
| CABLE MODEM                                       | 5 2003-05-07 13:47          | 34 2003-05-07 13:47:34 | 1 notice            | 94<br>tian 110 | IFTP success (1488 bytes)                                                                                      |
| INFORMATION                                       | 0 2003-05-07 13:47          | 34 2003-05-07 13:47:34 | 1 morma             | 1000 110       | Colu Start                                                                                                    |
| CABLE MODEM STATUS                                | 3 1970-01-01 00:00          | 18 1970-01-01 00:00:18 | 1 informa           | ation 80       | Response received                                                                                              |
| DOWNSTREAM<br>UPSTREAM                            | 4 1970-01-01 00:00          | 18 1970-01-01 00:00:18 | 1 notice            | 95             | E101.0 TFTP configuration file<br>download                                                                     |
| UPSTREAM BURST                                    | 2 1970-01-01 00:00          | 13 1970-01-01 00:00:13 | 1 informa           | ation 101      | Set Syslog server                                                                                              |
| OPERATION<br>CONFIGURATION                        | 1 1970-01-01 00:00          | 09 1970-01-01 00:00:09 | 1 notice            | 125            | SNMP Event: SNMP agent Start.                                                                                  |
| EVENT LOG                                         |                             |                        | Reset All Event Log |                |                                                                                                    |
| Router/NAT                                        |                             |                        |                     |                |                                                                                                    |
| DCHP                                              |                             |                        |                     |                |                                                                                                    |
|                                                   |                             |                        |                     |                |                                                                                                    |
|                                                   |                             |                        |                     |                |                                                                                                    |
|                                                   |                             |                        |                     |                |                                                                                                    |
|                                                   |                             |                        |                     |                |                                                                                                    |
|                                                   |                             |                        |                     |                |                                                                                                    |
|                                                   |                             |                        |                     |                |                                                                                                    |
|                                                   |                             |                        |                     |                |                                                                                                    |
|                                                   |                             |                        |                     |                |                                                                                                    |
|                                                   |                             |                        |                     |                |                                                                                                    |

## **Router/NAT configuration**

## Bridge Mode

In Bridge mode, no configuration is required. The Orion 2000 Cable Router is in Bridge Mode by factory default.

| Ambit - Cable Modem - Microsoft Internet Explorer                            |                  |
|------------------------------------------------------------------------------|------------------|
| <u>File E</u> dit <u>V</u> iew F <u>a</u> vorites <u>T</u> ools <u>H</u> elp | A.               |
| 🌀 Back 🝷 💿 🕤 📓 🐔 🔎 Search 🤺 Favorites 🜒 Media 🤣 🎯 + 🌉 🔯 🔸 🛄 🏂 🦓              |                  |
| Address 🕘 http://192.168.100.1                                               | 🔽 🔁 Go 🛛 Links 🎽 |
| Cable Modem                                                                  |                  |
| LOGOUT<br>CABLE MODEM<br>INFORMATION<br>Mode: Bridge                         | ^                |
| Advanced                                                                     |                  |
| CABLE MODEM<br>INFORMATION                                                   |                  |
| CABLE MODEM STATUS                                                           |                  |
| DOWNSTREAM WAN Interface                                                     |                  |
| UPSTREAM IP Address: 10.71.135.99                                            |                  |
| UPSTREAM BURST Subnet Mask: 255.255.240.0                                    |                  |
| OPERATION<br>CONFIGURATION                                                   |                  |
| EVENTLOG                                                                     |                  |
| Router/NAT                                                                   |                  |
| Submit Reset                                                                 |                  |
|                                                                              |                  |
|                                                                              |                  |
|                                                                              |                  |
|                                                                              | ~                |

### NAT Mode

| 🕙 Ambit - Cable Modem -                           | Microsoft Internet Explorer                      |                  |
|---------------------------------------------------|--------------------------------------------------|------------------|
| <u>File E</u> dit <u>V</u> iew F <u>a</u> vorites | Iools Help                                       | 💦                |
| 🚱 Back 🔹 🕥 🕤 🗙                                    | 😰 🏠 🔎 Search 🤸 Favorites 🔮 Media 🤣 🎓 🌺 🔯 🔹 🛄 🎘 🥸 |                  |
| Address 🙋 http://192.168.100                      | .1                                               | 🔽 🄁 Go 🛛 Links 🂙 |
| AMBIT 🤝                                           | Cable Modem                                      |                  |
| LOGOUT<br>CABLE MODEM<br>INFORMATION              | Router/NAT Configuration                         | ^                |
|                                                   | Mode: NAI mode Sateway LAN Interface             |                  |
| Advanced                                          | IP Address: 192.168.100.1                        |                  |
| CABLE MODEM<br>INFORMATION                        | Subnet Mask: [255.255.224                        |                  |
| CABLE MODEM STATUS                                |                                                  | =                |
| DOWNSTREAM                                        | WAN Interface                                    |                  |
| UPSTREAM                                          | IP Address: 10.71.135.99                         |                  |
| UPSTREAM BURST                                    | Subnet Mask: 255.255.240.0                       |                  |
| OPERATION<br>CONFIGURATION                        |                                                  |                  |
| EVENT LOG                                         |                                                  |                  |
| Router/NAT                                        |                                                  |                  |
| DCHP                                              | Submit Reset                                     |                  |
|                                                   |                                                  |                  |
|                                                   |                                                  |                  |
|                                                   |                                                  |                  |
|                                                   |                                                  |                  |
|                                                   |                                                  | ~                |

### **Gateway LAN Interface**

- IP Address Gateway private NAT IP address
- Subnet Gateway private NAT subnet mask

#### WAN Interface

- IP Address
  - Cable Modem IP address (private Cable RF network)
- Subnet
  - Cable Modem IP subnet mask

### <u>Submit</u>

• Click "Submit" to change displayed parameters

#### <u>Reset</u>

• Click "Reset" to use displayed parameters, cable modem will reset.

### **Router Mode**

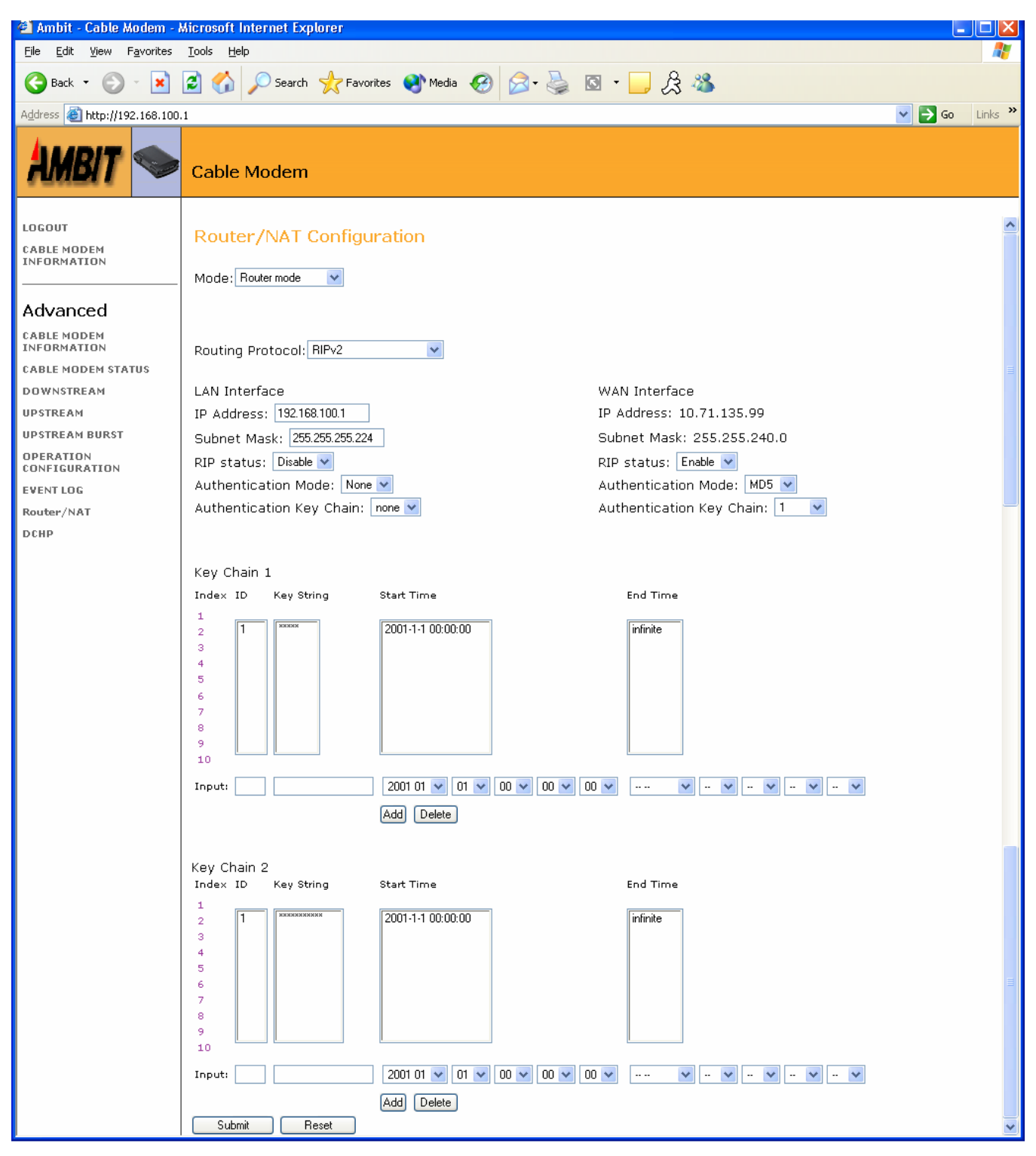
# **Routing Protocol**

| Routing Protocol: | RIPv2                | • |
|-------------------|----------------------|---|
|                   | RIPv2                |   |
|                   | RIPv2 Broadcast Mode |   |
|                   | RIPv1                |   |

#### **LAN Interface**

- Public IP Address Gateway(same as the Cable Modem's ethernet interface)
- Public IP Address subnet mask
- RIP status

| RIP | status: | Enable            | 4 |
|-----|---------|-------------------|---|
|     |         | Enable<br>Disable |   |

• Authentication mode

| Authentication Mode: | MD5  | ¥ |
|----------------------|------|---|
|                      | None |   |
|                      | MD5  |   |
|                      | Text |   |

• Authentication Key Chain

| Authentication Key Chain: | 1    |  |
|---------------------------|------|--|
|                           | none |  |

# WAN Interface

• Private IP Address (private Cable RF network)

2

- Private IP Address subnet mask
- RIP status

| RIP status: | Enable            | ¥ |
|-------------|-------------------|---|
|             | Enable<br>Disable |   |

• Authentication mode

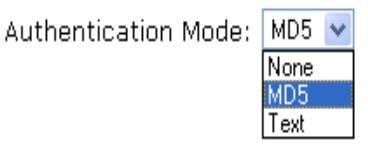

• Authentication Key Chain

Authentication Key Chain: 1

| 1    | ~ |
|------|---|
| none |   |
| 1    |   |
| 2    |   |

# Key Chain 1

- Listing of key
- Input key Index ID, Key String, Start time, and End time

| Index ID | Key String | Start Time               | End Time            |
|----------|------------|--------------------------|---------------------|
| Input:   |            | 2001 01 🗸 01 🗸 00 🗸 00 🗸 | ··· · · · · · · · · |
|          |            | Add Delete               |                     |

# Add

• Click "Add" to add the input index ID, Key String, Start Time, and End Time. If End Time is empty, it equals to infinite End Time.

# <u>Delete</u>

• Select from the list and click "**Delete**" to remove the input index ID, Key String, Start Time, and End Time.

# Key Chain 2

- Listing of key Chain 2
- Input key Index ID, Key String, Start time, and End time

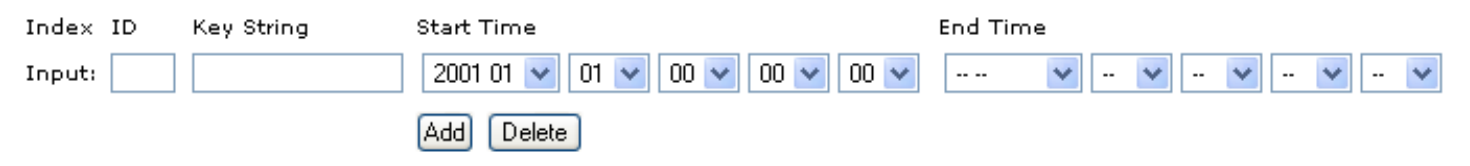

# <u>Submit</u>

• Click "Submit" to change displayed parameters

# Reset

• Click "Reset" to use displayed parameters, cable modem will reset.

#### **NAT Router Mode**

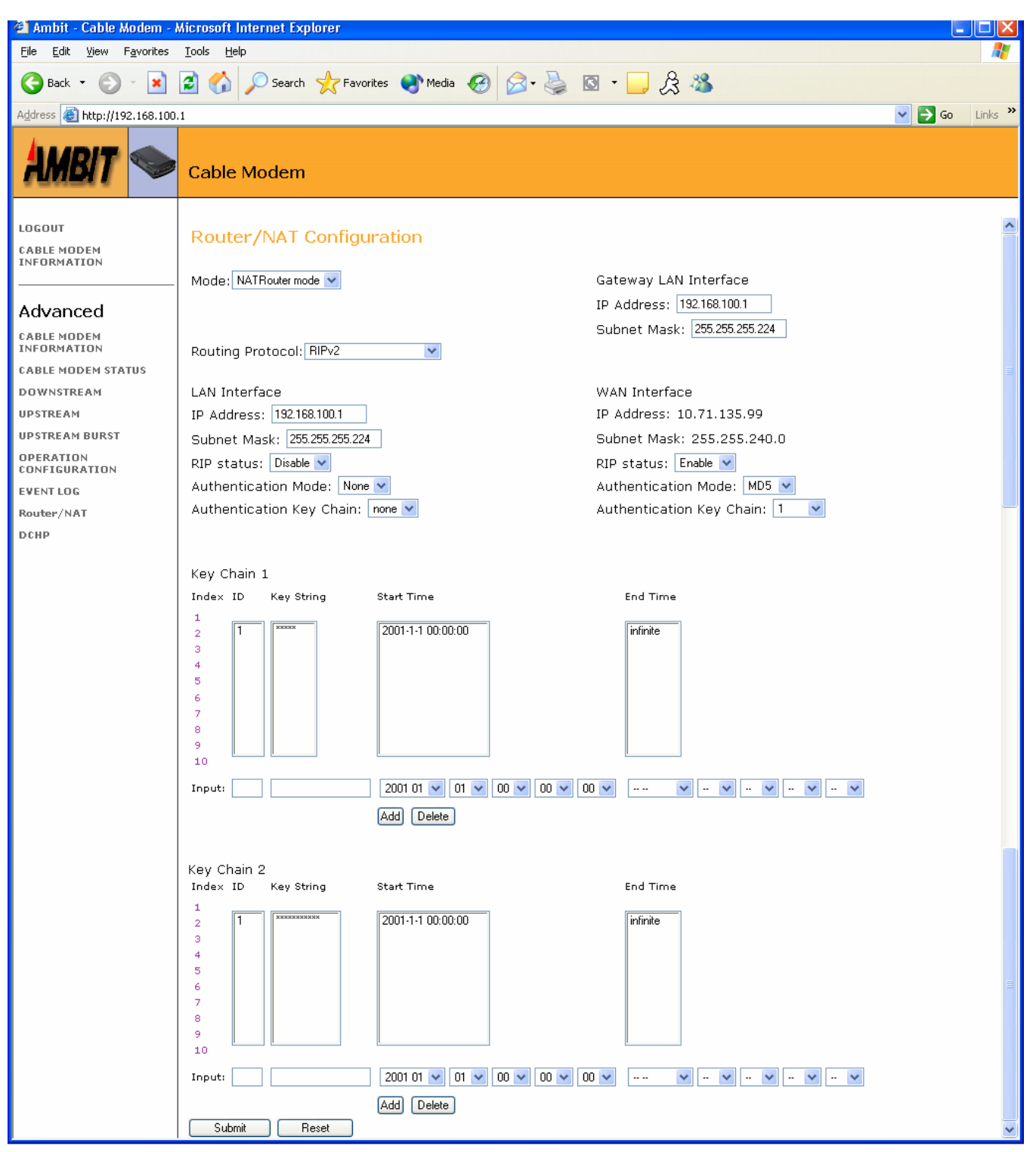

#### **Routing Protocol**

| Routing Protocol: | RIPv2                | Y |
|-------------------|----------------------|---|
|                   | RIPv2                |   |
|                   | RIPv2 Broadcast Mode |   |
|                   | RIPv1                |   |

#### **Gateway LAN Interface**

- Gateway Public IP Address for LAN Interface subnet and NAT-private subnet (same as the Cable Modem's ethernet interface)
- Public IP Address subnet mask

# LAN Interface

- NAT-Private IP Address subnet Gateway
- NAT-private IP Address subnet mask
- RIP status

| LAN Interfac | е                  |
|--------------|--------------------|
| IP Address:  | 192.168.100.1      |
| Subnet Mask  | () 255.255.255.224 |
| RIP status:  | Disable 💌          |
|              | Disable            |
| L            | Enable             |

• Authentication mode

Authentication Mode: None None MD5 Text

• Authentication Key Chain

Authentication Key Chain: 🛛 none 🔽

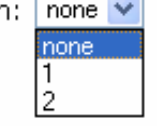

# WAN Interface

- Public IP Address subnet Gateway
- Public IP Address subnet mask
- RIP status

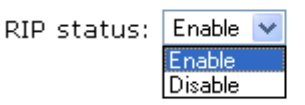

• Authentication mode

| Authentication Mode: | MD5  | ¥ |
|----------------------|------|---|
|                      | None |   |
|                      | MD5  |   |
|                      | Text |   |

• Authentication Key Chain

Authentication Key Chain: 1

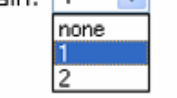

# <u>Key Chain 1</u>

- Listing of key
- Input key Index ID, Key String, Start time, and End time

| Index  | ID | Key String | Start Time               | End Time      |
|--------|----|------------|--------------------------|---------------|
| Input: |    |            | 2001 01 🗸 01 🗸 00 🗸 00 🗸 | • - • - • • • |
|        |    |            | Add Delete               |               |

# Add

• Click "Add" to add the input index ID, Key String, Start Time, and End Time. If End Time is empty, it equals to infinite End Time.

#### **Delete**

• Select from the list and click "**Delete**" to remove the input index ID, Key String, Start Time, and End Time.

# Key Chain 2

- Listing of key Chain 2
- Input key Index ID, Key String, Start time, and End time

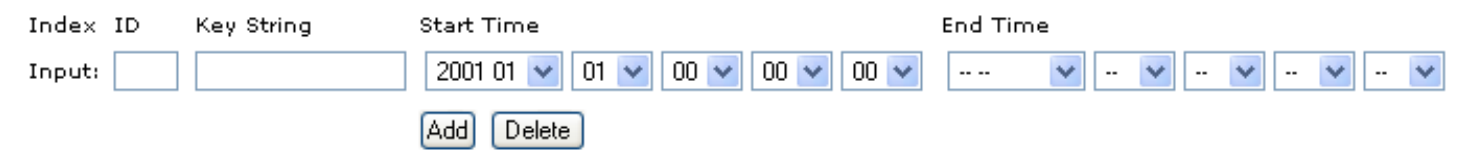

# <u>Submit</u>

User' Guide

• Click "Submit" to change displayed parameters

# <u>Reset</u>

• Click "Reset" to use displayed parameters, cable modem will reset.

# DHCP

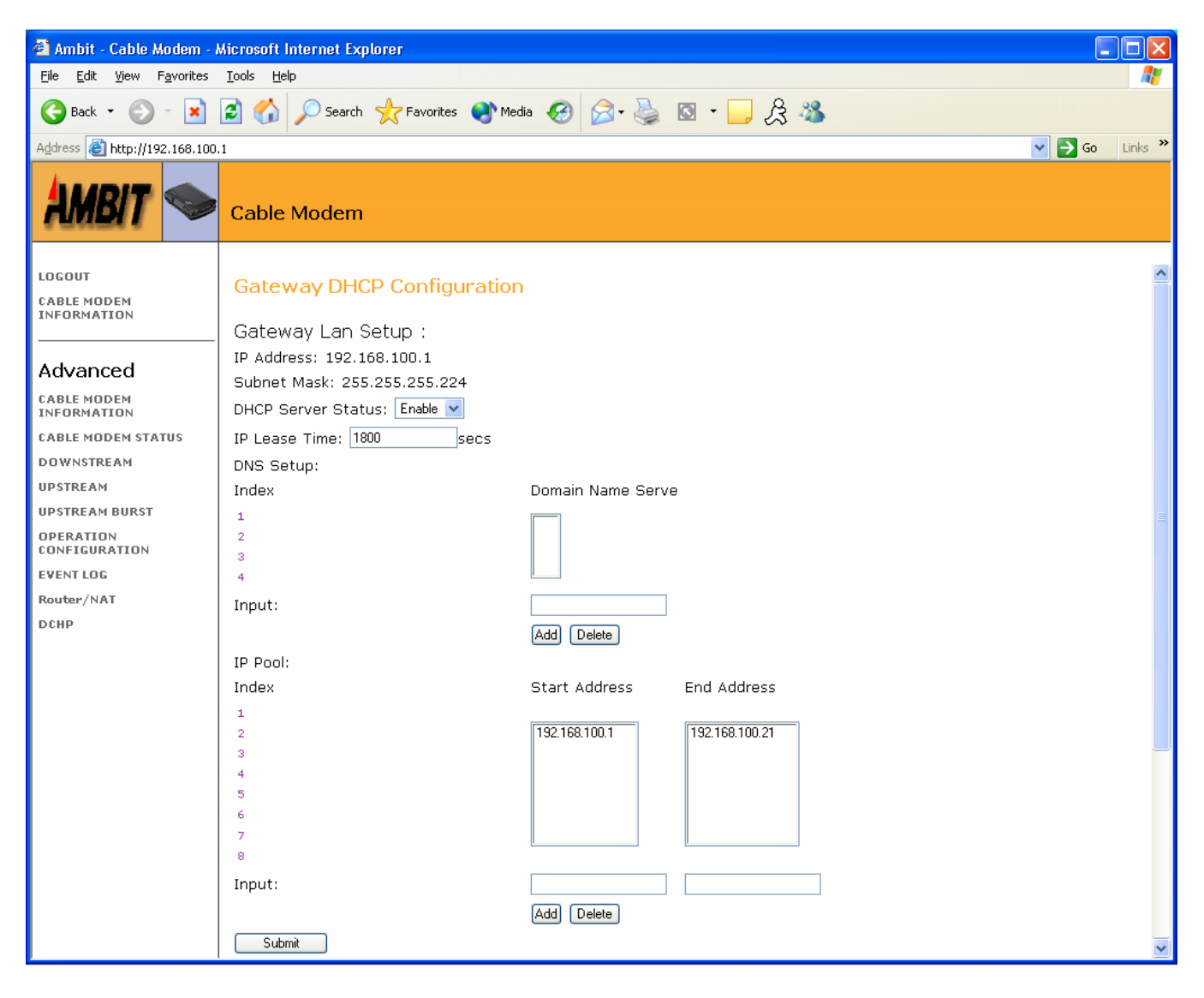

# **Gateway LAN Setup**

• IP Address

(Gateway for private IP subnet in NAT mode)

- (Gateway for Public IP subnet in NAT/Router mode)
- Subnet Mask
- DHCP Server Status Enable/disable
- IP Lease Time Default lease time is 1800 secs

| Gateway Lan Setup :          |      |      |  |  |
|------------------------------|------|------|--|--|
| IP Address: 192.168.100.1    |      |      |  |  |
| Subnet Mask: 255.255.255.0   |      |      |  |  |
| DHCP Server Status: Enable 💌 |      |      |  |  |
| IP Lease Time:               | 1800 | secs |  |  |

- Domain Name Service Supports up to four DNSs by clicking "Add" or "Delete" to insert or remove DNS.
- IP-pool
  Default IP-pool 1 supports 192.168.100.2~192.168.100.21
  IP-pool can be added or deleted by clicking the "Add" or "Delete" button.

# 9. DOCSIS configuration file VSIF tag support

This feature allows downloading Cable Router configuration from remote TFTP server via DOCSIS configuration file VSIF assignment. The router text based command lines configuration file can be downloaded from specified remote TFTP server. After the download of DOCSIS configuration file, it will also download Router configuration file and configure the router.

# Example:

0x2b 0x31 0x08 0x03 0x00 0xd0 0x59 0x01 0x2a 0x63 0x6f 0x70 0x79 0x20 0x74 0x66 0x74 0x70 0x3a 0x63 0x6f 0x6e 0x66 0x69 0x67 0x20 0x31 0x37 0x32 0x2e 0x32 0x31 0x2e 0x31 0x2e 0x32 0x35 0x30 0x20 0x63 0x6d 0x63 0x6f 0x6e 0x66 0x69 0x67 0x2e 0x74 0x78 0x74

#### Meaning:

| 0x2b 0x31                                      | VSIF tag number 43 (0x2b), total length is 49         |
|------------------------------------------------|-------------------------------------------------------|
|                                                | bytes $(0x31)$ , the length does not include this two |
|                                                | bytes.                                                |
| 0x08 0x03 0x00 0xd0 0x59                       | Vendor ID sub-type 08(0x08), ID length 3              |
|                                                | (0x03), Ambit vendor ID is 0x00 0xd0 0x59             |
| 0x01 0x2a                                      | 0x01 mean configuration download,                     |
|                                                | command length 42 bytes (0x2a)                        |
| 0x63 0x6f 0x78 0x74                            | Command string, as following                          |
| copy tftp:config 172.21.1.250 cr               | mconfig.txt                                           |
|                                                |                                                       |
| 172.21.1.250 is the TFTP server ip             | address, which is changeable.                         |
| " <i>cmconfig.txt</i> " is the text file conta | aining the router configuration, which is changeable. |

# Example:

Change the telnet password "cableroot" to "abcdefg" and key-1 key string to "cablerouter". The cmconfig.text file should contain the following:

Pwd admin Cableroot abcdefg rip key-chain1 1key-string cablerouter Free Manuals Download Website <u>http://myh66.com</u> <u>http://usermanuals.us</u> <u>http://www.somanuals.com</u> <u>http://www.4manuals.cc</u> <u>http://www.4manuals.cc</u> <u>http://www.4manuals.cc</u> <u>http://www.4manuals.com</u> <u>http://www.404manual.com</u> <u>http://www.luxmanual.com</u> <u>http://aubethermostatmanual.com</u> Golf course search by state

http://golfingnear.com Email search by domain

http://emailbydomain.com Auto manuals search

http://auto.somanuals.com TV manuals search

http://tv.somanuals.com